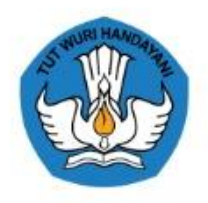

# SISTEM INFORMASI Tunjangan Profesi Dosen dan Tunjangan Kehormatan Guru Besar

SEKRETARIAT JEDENRAL KEMENTERIAN PENDIDIKAN DAN KEBUDAYAAN 2022

| COVER                              | 1        |
|------------------------------------|----------|
| DAFTAR ISI                         | 2        |
| BAB I APA ITU SERUNI ADVANCE       | 3        |
| BAB II MEMULAI MENGGUNAKAN SERUNI  | 4        |
| BAB III Aplikasi Seruni Advance    | 9        |
| 3.1. Level LLDIKTI                 | 10       |
| 3.1.1. Beranda Error! Bookmark not | defined. |
| 3.1.2. Master Data                 | 10       |
| 3.1.3. Data Dosen                  | 19       |
| 3.1.4. Data BKD                    | 21       |
| 3.1.5. Surat Permintaan Akses      | 23       |
| 3.1.6. Pengaturan Serdos           | 24       |
| 3.1.7. Pencairan Serdos            | 26       |
| 3.1.8. Laporan                     | 29       |
| 3.1.9 Tiket Bantuan                | 29       |
| 3.1.10. Informasi                  | 30       |
| 3.2 Level Perguruan Tinggi         | 31       |
| 3.2.1 Profil Admin PT              | 31       |
| 3.2.2 Data Dosen                   | 31       |
| 3.2.3 Data BKD                     | 31       |
| 3.2.4 Informasi                    | 32       |
| 3.2.5 Surat Permintaan Akses       | 33       |
| 3.2.6 Pencairan Serdos             | 34       |
| 3.2.7 Tiket Bantuan                | 37       |
| 3.3 Level Dosen                    |          |
| DAFTAR GAMBAR                      | 43       |

### BAB I APA ITU SERUNI ADVANCE

Tunjangan sertifikasi atau profesi adalah tunjangan yang diberikan kepada seseorang yang menekuni sebuah profesi dan sudah tersertifikasi. Proses sertifikasi ini dilakukan dengan serangkaian tes untuk menguji kemampuan atau kompetensi pemilik profesi tersebut

Jika hasil tes sertifikasi menunjukkan bahwa seseorang tersebut memang sudah memiliki kompetensi yang ditentukan. Maka sertifikasi akan diterbtikan dan diterima oleh orang tersebut. Setelahnya, pemilik sertifikasi berhak mendapatkan tunjangan. Secara umum nilai tunjangan serdos adalah satu kali gaji pokok.

Besaran tunjangan dosen yang diterima akan berbeda-beda, salah satu faktor penentu besaran tunjangan dosen adalah Laporan BKD. Dalam pencairan tunjangan sertifikasi, dosen diwajibkan terlebih dahulu memenuhi BKD antara 12 sampai 16 SKS per semester. Setelah menunaikan kewajiban, dosen yang bersangkutan akan mendapatkan tunjangan sertifikasi dosen (Tunjangan Profesi Dosen dan Tunjangan Kehormatan Guru Besar).

Saat ini periode penyaluran tunjangan serdos antara LLDIKTI masih belum sama, ada yang menerapkan pembayaran setiap bulan, dua bulan sekali, dan bahkan ada yang penyaluran tunjangan serdos tersebut tiga bulan sekali. Hal ini dikarenakan setiap LLDIKTI belum memiliki sistem yang secara otomatis untuk mengusulkan dan menyalurkan tunjangan serdos. Sekretaris Jenderal Kemendikbudristek, melalui Biro Perencanaan telah mengembangkan sistem informasi terkait pengusulan dan penyaluran tunjangan serdos untuk digunakan seluruh LLDIKTI dalam pengelolaan tunjangan serdos. Sistem informasi tersebut bernama **Seruni** *Advance*, aplikasi ini berfungsi sebagai metode untuk pengusulan dan penyaluran Tunjangan Profesi Dosen dan Tunjangan Kehormatan Guru Besar baik PNS maupun Non PNS di lingkungan LLDIKTI. Melalui Seruni *Advance* diharapkan dapat meningkatkan layanan, taat administrasi, efektif, transparan dan akuntabilitas dalam hal penyaluran Tunjangan Profesi Dosen dan Tunjangan Kehormatan Guru Besar, serta mendukung penerapan SPBE di lingkungan Kemendikbudristek.

### BAB II MEMULAI MENGGUNAKAN SERUNI

Admin dan user dosen yang dapat menggunakan aplikasi Seruni Advance harus memenuhi persyaratan sebagai berikut:

- 1. Tercatat sebagai pegawai LLDIKTI
- 2. Tercatat sebagai pegawai perguruan tinggi dibawah naungan LLDIKTI
- 3. Tercatat sebagai dosen tetap dalam pangkalan Data Pendidikan Tinggi (PD-Dikti)
- 4. Memiliki NIDN/NIDK/NUP
- 5. Memiliki akun Seruni Advance

Agar dapat mengakses aplikasi Seruni *Advance*, user dapat mengikuti prosedur operasi baku pendaftaran sebagaimana ditunjukkan dalam Gambar 1.

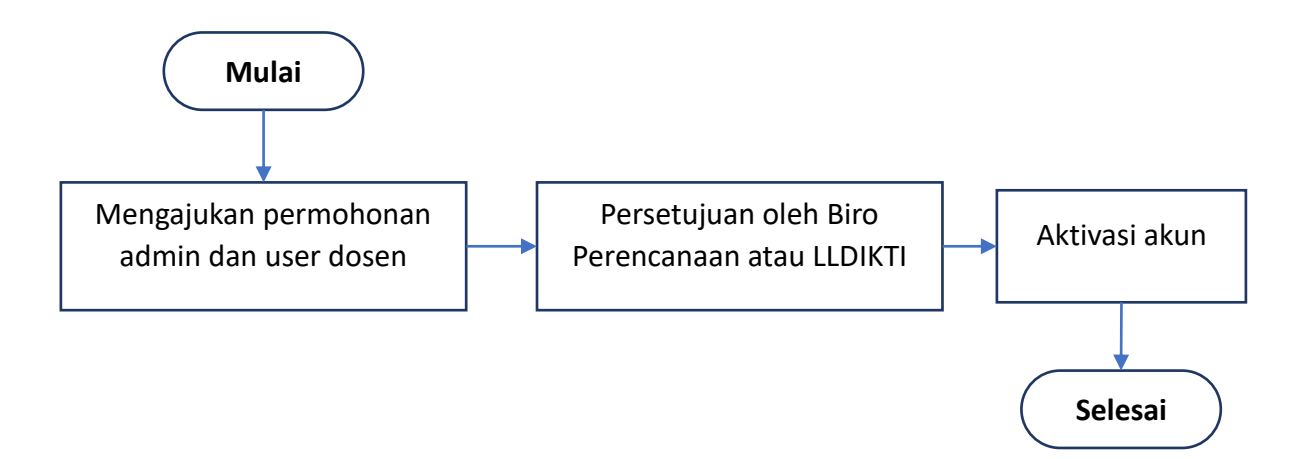

Gambar 1. Prosedur Operasional Baku Pendaftaran Seruni Advance

Setelah melakukan pendaftaran dan aktivasi, akun dapat digunakan untuk login ke halaman Seruni Advance ditunjukkan dalam Gambar 2.

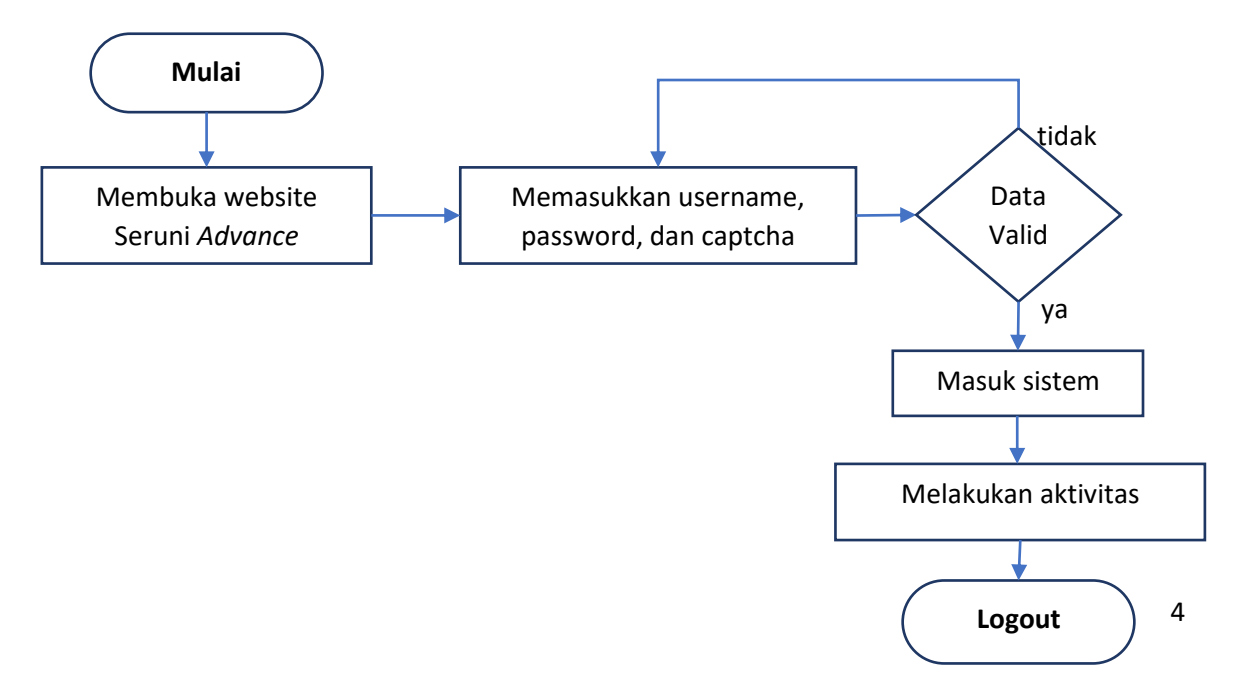

# Gambar 2. Prosedur Operasi Baku Login Seruni Advance

Langkah-langkah melakukan login ke dalam Seruni Advance adalah:

- 1. Buka laman Seruni *Advance* sesuai dengan wilayah, contoh: <u>www.seruni-</u> <u>wilayah1.kemdikbud.go.id</u>. Untuk mendapatkan hasil tampilan yang maksimal, direkomendasikan menggunakan browser google chrome atau mozila firefox.
- 2. Isikan username dan password yang sudah terdaftar dengan diikuti memasukkan captcha yang tertera untuk memulai login.
- 3. Klik tombol **login** untuk masuk ke dalam Seruni Advance.
- 4. Apabila data valid maka Anda dapat masuk ke dalam sistem dan melakukan aktivitas.
- 5. Setelah selesai melakukan aktivitas, silahkan keluar dari sistem (logout).

Bagi pengguna yang memiliki kesulitan login yang dikarenakan lupa password, prosedur operasi yang dapat dijadikan acuan ditujukkan dalam Gambar 3.

# Gambar 3. Prosedur Operasional Baku Lupa Password

Langkah-langkah reset password adalah:

- 1. Menghubungi admin LLDIKTI atau Biro Perencanaan melalui surat elektronik dengan subjek permohonan reset password.
- 2. Admin LLDIKTI atau Biro Perencanaan akan melakukan reset password terkait data yang di ajukan.
- 3. Admin LLDIKTI atau Biro Perencanaan akan mengirimkan password baru.
- 4. Setelah password baru diterima, silahkan login menggunakan password pengganti (hasil reset)

Fitur-fitur dan informasi pada aplikasi Seruni Advance:

### Level LLDIKTI

| Fitur        | Action                                               |  |  |  |  |
|--------------|------------------------------------------------------|--|--|--|--|
| a. Dashboard | <ul> <li>Informasi Tiket bantuan</li> </ul>          |  |  |  |  |
|              | <ul> <li>Informasi surat permintaan akses</li> </ul> |  |  |  |  |

|    |                        | - Informasi revisi SPTJM bulan berjalan                 |
|----|------------------------|---------------------------------------------------------|
|    |                        | - Informasi SPTJM keterlambatan                         |
|    |                        | - Informasi jumlah perguruan tinggi                     |
|    |                        | - Informasi jumlah dosen                                |
|    |                        | - Informasi Anggaran                                    |
|    |                        | - Informasi Realisasai                                  |
| b. | Master Data            | - Pengaturan Aplikasi                                   |
|    |                        | - Reverensi Kota                                        |
|    |                        | - Reverensi Rayon                                       |
|    |                        | - Referensi Perguruan Tinggi                            |
|    |                        | - Fungsi                                                |
|    |                        | - Setting Akses Profil Dosen                            |
|    |                        | - Seting Anggaran Serdos                                |
|    |                        | - Reverensi Pangkat dan Golongan                        |
|    |                        | - Reverensi Tabel Gaji                                  |
|    |                        | - Reverensi Jabatan                                     |
|    |                        | - Reverensi Status Pegawai                              |
|    |                        | - Reverensi Status Keaktifan Dosen                      |
|    |                        | - Reverensi Prosentase Pajak                            |
| c. | Data Dosen             | Informasi data dosen penerima tunjangan                 |
| d. | Data BKD               |                                                         |
| e. | Surat Permintaan Akses |                                                         |
| f. | Pengaturan Serdos      | - Periode BKD                                           |
|    |                        | - Periode BKD dosen tertentu                            |
|    |                        | - Periode Usulan Dosen                                  |
|    |                        | <ul> <li>Usulan Serdos khusus dosen tertentu</li> </ul> |
|    |                        | - SK Tahunan                                            |
|    |                        | - SK SPM                                                |
|    |                        | - Pengaturan Bank SPM                                   |
| g. | Pencairan Serdos       | - Serdos bulan berjalan                                 |
|    |                        | - Serdos keterlambatan dan khusus                       |
|    |                        | - Penyesuaian                                           |
| h. | Laporan                | - Daftar penerima tunjangan                             |
|    |                        | - Rekap penerima tunjangan                              |
|    |                        | - Rekap pembayaran tunjangan per dosen                  |
|    |                        | - Rekap pencairan perguruan tinggi                      |
| i. | Tiket Bantuan          | Daftar pertanyaan berbagai kendala atau permasalahan    |
|    |                        | perguruan tinggi dan dosen                              |
| j. | Informasi              |                                                         |
| k. | Logout                 | Keluar dari aplikasi Seruni Advance                     |

# • Level Perguruan Tinggi

| Fit | tur                    | Action                                              |  |  |  |  |  |  |
|-----|------------------------|-----------------------------------------------------|--|--|--|--|--|--|
| a.  | Profil Admin PT        | - Pengaturan Aplikasi                               |  |  |  |  |  |  |
|     |                        | - Reverensi Kota                                    |  |  |  |  |  |  |
|     |                        | - Reverensi Rayon                                   |  |  |  |  |  |  |
|     |                        | - Referensi Perguruan Tinggi                        |  |  |  |  |  |  |
|     |                        | - Fungsi                                            |  |  |  |  |  |  |
|     |                        | - Setting Akses Profil Dosen                        |  |  |  |  |  |  |
|     |                        | - Seting Anggaran Serdos                            |  |  |  |  |  |  |
|     |                        | - Reverensi Pangkat dan Golongan                    |  |  |  |  |  |  |
|     |                        | - Reverensi Tabel Gaji                              |  |  |  |  |  |  |
|     |                        | - Reverensi Jabatan                                 |  |  |  |  |  |  |
|     |                        | - Reverensi Status Pegawai                          |  |  |  |  |  |  |
|     |                        | - Reverensi Status Keaktifan Dosen                  |  |  |  |  |  |  |
|     |                        | - Reverensi Prosentase Pajak                        |  |  |  |  |  |  |
| b.  | Data Dosen             | Informasi data dosen penerima tunjangan             |  |  |  |  |  |  |
| c.  | Data BKD               |                                                     |  |  |  |  |  |  |
| d.  | Surat Permintaan Akses |                                                     |  |  |  |  |  |  |
| e.  | Pencairan Serdos       | - Serdos bulan berjalan                             |  |  |  |  |  |  |
|     |                        | <ul> <li>Serdos keterlambatan dan khusus</li> </ul> |  |  |  |  |  |  |
| f.  | Tiket Bantuan          | - Daftar pertanyaan berbagai kendala atau           |  |  |  |  |  |  |
|     |                        | permasalahan perguruan tinggi dan dosen             |  |  |  |  |  |  |
| g.  | Informasi              |                                                     |  |  |  |  |  |  |
| h.  | Logout                 | Keluar dari aplikasi Seruni Advance                 |  |  |  |  |  |  |

# • Level Dosen

| Fitur           | Action                             |
|-----------------|------------------------------------|
| a. Profil Dosen | - Pengaturan Aplikasi              |
|                 | - Reverensi Kota                   |
|                 | - Reverensi Rayon                  |
|                 | - Referensi Perguruan Tinggi       |
|                 | - Fungsi                           |
|                 | - Setting Akses Profil Dosen       |
|                 | - Seting Anggaran Serdos           |
|                 | - Reverensi Pangkat dan Golongan   |
|                 | - Reverensi Tabel Gaji             |
|                 | - Reverensi Jabatan                |
|                 | - Reverensi Status Pegawai         |
|                 | - Reverensi Status Keaktifan Dosen |

|    |                |           | <ul> <li>Reverensi Prosentase Pajak</li> </ul>          |
|----|----------------|-----------|---------------------------------------------------------|
| b. | Data BKD       |           | Data BKD sesuai dengan data yang telah di upload pada   |
|    |                |           | aplikasi Sisternas                                      |
| c. | Data Informasi |           |                                                         |
| d. | Rincian        | Pencairan | Informaci torkait pariodo pongajuan usulan tunjangan    |
|    | Tunjangan      |           | informasi terkait periode pengajuan usulan tunjangan    |
| e. | Riwayat        | Pencairan | Data informasi terkait riwayat pencairan tunjangan yang |
|    | Tunjangan      |           | telah diterima oleh dosen                               |
| f. | Tiket Bantuan  |           | Daftar pertanyaan berbagai kendala atau permasalahan    |
|    |                |           | perguruan tinggi dan dosen                              |
| g. | Informasi      |           |                                                         |
| h. | Logout         |           | Keluar dari aplikasi Seruni Advance                     |

# BAB III Aplikasi Seruni *Advance*

Untuk melaksanakan tugas keprofesionalan dosen berhak atas tunjangan profesi yang ditetapkan dengan prinsip penghargaan atas dasar prestasi. Tunjangan profesi tersebut diberikan kepada dosen yang telah memilki sertifikat pendidik yang diangkat oleh penyelenggara pendidikan dan/atau satuan pendidikan yang diselenggarakan oleh masyarakat. Amanat UU 14 tahun 2005 tentang Guru dan Dosen ini dilaksanakan dengan PP 41 tahun 2009 tentang Tunjangan Profesi, Tunjangan Khusus Guru dan Dosen, serta Tunjangan Kehormatan Profesor.

Peraturan Pemerintah Nomor 41 tahun 2009 tentang Tunjangan Profesi Guru dan Dosen, Tunjangan Khusus Guru dan Dosen, serta Tunjangan Kehormatan Profesor menyebutkan bahwa tunjangan profesi adalah tunjangan yang diberikan kepada guru dan dosen yang memiliki sertifikat pendidikan sebagai penghargaan atas profesionalitasnya. Tunjangan khusus adalah tunjangan yang diberikan kepada guru dan dosen yang ditugaskan oleh Pemerintah atau pemerintah daerah sebagai kompensasi atas kesulitan hidup yang dihadapi dalam melaksanakan tugas di daerah khusus. Tunjangan Kehormatan adalah tunjangan yang diberikan kepada dosen yang memiliki jabatan akademik profesor.

Saat ini beberapa LLDIKTI sudah menggunakan aplikasi dalam perhitungan pembayaran Tunjangan Profesi Dosen (TPD) dan Tunjangan Kehormatan Guru Besar (TKGB). Dengan keberadaan aplikasi tersebut dapat meminimalisir kesalahan perhitungan maupun penginputan ganda, selain itu dengan adanya aplikasi tersebut periode pembayaran TPD dan TKGB dapat dilakukan setiap bulannya.

Secara garis besar, prosedur operasional baku pembayaran tunjangan dosen ditunjukkan dalam gambar 4.

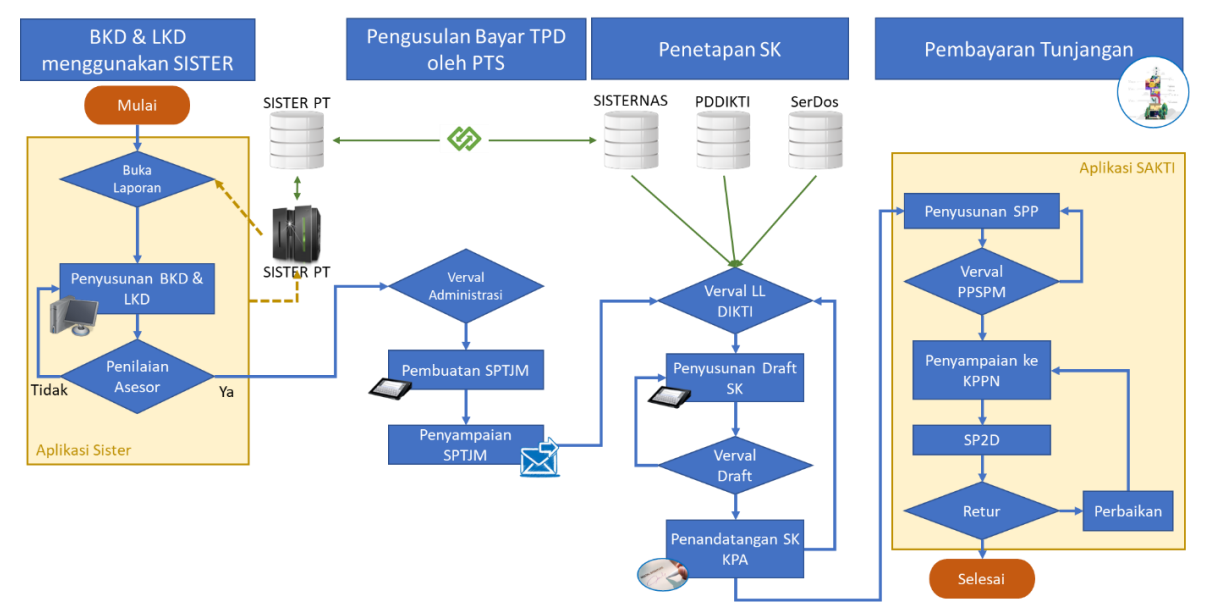

Gambar 4. Prosedur Operasional Baku Pembayaran Tunjangan Dosen

# 3.1. Level LLDIKTI

### 3.1.2. Master Data

Master data adalah referensi data yang digunakan untuk klasifikasi data sebagai pendukung informasi terkait pengusulan TPD dan TKGB. Referensi data mencakup data Profil Perguruan Tinggi, Profil Dosen, admin LLDIKTI, admin Perguruan Tinggi, Pangkat dan Golongan, Gaji Pegawai, dan pengaturan anggaran dosen. Profil dosen dan perguruan tinggi terintegrasi dengan data PD-DIKTI, dimana semua informasi dan statistik tentang perguruan tinggi di Indonesia disajikan secara realtime.

### A. Pengaturan Aplikasi

| ← → C 🍙 seruni-wilayah1.kem                                                                                                    | dikbud.go.id/VmljZmk2T3kyaCtPN1FoVDZ6cU9QZz09 | < ৫ ☆ □ 😁 ፤ |
|----------------------------------------------------------------------------------------------------|-----------------------------------------------|-------------|
| SERUNI ADVANCE                                                                                                    |                                               |             |
| Admin<br>LLDKTI<br>MENU UTAMA                                                                                                    | Pengaturan Aplikasi Masukkan Password         |             |
| Beranda     Master Data     Pengaturan Aplikaal     Kota     Rayon     Perguruan Tinggi     Fungsi     Setting Angguran SERDOS     Pangkat Dan Golongan     Tabel Golg     Jabotan     Status Pegawai     Status Rekkifan Dosen     Prosentase Pajak |                                               |             |
| © 2022 SERUNI ADVANCE<br>Version: 2.2.4                                                                                                    |                                               |             |

Memerlukan authentifikasi berupa password untuk mengakses halaman Pengaturan Aplikasi

### B. Kota

| ← → ♂ ( a seruni-wilayah1.kem                         | dikbud.go.id/OGdx5nM0elJJRmtVRldiTFE3T0IXQT09 |                |
|-------------------------------------------------------|-----------------------------------------------|----------------|
| SERUNI ADVANCE                                        |                                               |                |
| Admin                                                 | Kota                                          |                |
| LLDIKTI<br>MENU UTAMA                                 | + Tambah                                      |                |
| <ul> <li>Beranda</li> <li>Master Data</li> </ul>      | Show 10 v entries                             |                |
| Pengaturan Aplikasi                                   | кота                                          |                |
| Rayon                                                 | Banjarnegara                                  |                |
| Perguruan Tinggi<br>Fungsi                            | Banyumas                                      |                |
| Setting Akses Profil Dosen<br>Setting Anggaran SERDOS | Batang                                        | Tambah         |
| Pangkat Dan Golongan<br>Tabel Gaii                    | Blora                                         | Nama Kota      |
| Jabatan                                               | Boyolali                                      |                |
| Status Pegawai<br>Status Keaktifan Dosen              | Brebes                                        |                |
| Prosentase Pajak                                      | Cilacap                                       |                |
| Version: 2.2.4                                        | Demak                                         | Simpan × CLOSE |

Untuk menambahan referensi Kota dilakukan dengan cara klik tombol **termun** kemudian akan diarahkan pada halaman pengisian kota. Tambahkan nama kota kemudian klik tombol **B** singan untuk menyimpan data kota yang baru ditambahkan. Selanjutnya untuk

mengubah data kota klik pada tombol 🔼 dan untuk menghapus data kota klik tombol 💶 pada nama kota yang ingin dilakukan perubahan maupun penghapusan.

### C. Rayon

| <ul> <li>← → C</li></ul>                              | G 🖻 🛧 🗖 🚺 🗄                 |            |                 |
|-------------------------------------------------------|-----------------------------|------------|-----------------|
| SERUNI ADVANCE                                        |                             |            |                 |
| Admin                                                 | RAYON                       |            |                 |
| MENU UTAMA                                            | + Tambah                    |            |                 |
| <ul> <li>Beranda</li> <li>Master Data</li> </ul>      | Show 10 - entries           |            | Search:         |
| Pengaturan Aplikasi                                   | KODE RAYON                  | NAMA RAYON | ¢ ACTION ¢      |
| Kota<br><b>Rayon</b>                                  | 1                           | Rayon 1    |                 |
| Perguruan Tinggi<br>Fungsi                            | 2                           | Rayon 2    | × 🔹             |
| Setting Akses Profil Dosen<br>Setting Anggaran SERDOS | 3                           | Rayon 3    |                 |
| Pangkat Dan Golongan<br>Tabel Gaji                    | Showing 1 to 3 of 3 entries |            | Previous 1 Next |
| © 2022 SERUNI ADVANCE<br>Version: 2.2.4               |                             |            |                 |

#### Gambar 5. Halaman Menu Rayon

Pemberian kluster/rayon Lembaga pendidikan dibawah naungan LLDIKTI dilakukan

| Tambah     |  |          |         |
|------------|--|----------|---------|
| Kode Rayon |  |          |         |
| Nama Rayon |  |          |         |
|            |  | B Simpan | X CLOSE |

untuk memberikan kemudahan dalam pengawasan dan pembinaan. Dalam menambahkan kluster/rayon baru klik tombol + Tambah kemudian akan diarahkan pada halaman isian penambahan rayon baru. Tambahkan Kode Rayon dan Nama Rayon kemudian klik tombol simpan e simpan untuk menyimpan data rayon yang

baru di tambahkan. Selanjutnya untuk mengubah data rayon klik pada tombol Z dan untuk menghapus data rayon klik tombol I pada nama rayon yang ingin dilakukan perubahan maupun penghapusan.

### D. Perguruan Tinggi

| ← → C ( a seruni-wilayah6.kemdikbe<br>YouTube & Maps                                    | ud.go.id/dVJYcUVMd3ZFZ2U | 2aHIDYWtnWFNwdz09 |   |                                      |   | G 🖻 🛊            |     | 0       | ł |
|-----------------------------------------------------------------------------------------|--------------------------|-------------------|---|--------------------------------------|---|------------------|-----|---------|---|
| SERUNI ADVANCE                                                                          |                          |                   |   |                                      |   |                  |     |         |   |
| Admin                                                                                   | PERGURUAN TINGO          | )                 |   |                                      |   |                  |     |         |   |
| MENU UTAMA                                                                              | + Tambah 🕴 Impo          | ort Excel         |   |                                      |   |                  |     |         |   |
| A Beranda                                                                               | Show 10 - entries        |                   |   |                                      |   | Search:          |     |         |   |
| Pengaturan Aplikasi                                                                     | KODE PT                  | RAYON             | ¢ | NAMA PERGURUAN                       | ¢ | KABUPATEN/KOTA 🖨 | AC. | rion \$ | Ľ |
| Kota<br>Rayon<br>> Perguruan Tinggi                                                     | 61001                    |                   |   | Universitas Kristen Satya Wacana     |   |                  | -   |         |   |
| Fungsi<br>Setting Akses Profil Dosen<br>Setting Anggaran SERDOS<br>Pangkat Dan Golongan | 61002                    |                   |   | Universitas Islam Sultan Agung       |   |                  | -   |         |   |
| Tabel Gaji<br>© 2022 SERUNI ADVANCE<br>Version: 2.2.4                                   | 61003                    |                   |   | Universitas 17 Agustus 1945 Semarang |   |                  | -   |         |   |

Gambar 6. Halaman Menu Perguruan Tinggi

Isikan referensi data perguruan tinggi sesuai dengan naungan dan wilayah LLDIKTI. Menambahkan data perguruan tinggi dapat dilakukan dengan menggunakan 2 (dua) cara:

1. Manual

Cara manual menambahkan data perguruan tinggi dilakukan dengan cara klik pada tombol + Tambah (+ Tambah) selanjutnya setelah mengklik tombol + Tambah akan diarahkan menuju halaman pengisian data perguruan tinggi. Isikan KODE PT, pilih Rayon sesuai dengan referensi data rayon yang sudah diinputkan, isikan nama perguruan tinggi, yang terakhir isikan lokasi Kota/Kabupaten

| Tambah                |                |
|-----------------------|----------------|
| KODE PT               |                |
| Rayon                 |                |
| Pilih Rayon           | •              |
| Nama Perguruan Tinggi |                |
| Kabupaten / Kota      |                |
|                       |                |
|                       | Simpan × CLOSE |

perguruan tinggi, selanjutnya klik pada tombol simpan esimpan untuk menyimpan data perguruan tinggi yang sudah diinputkan.

2. Import Data

Jika sebelumnya admin LLDIKTI sudah memiliki data perguruan tinggi, maka untuk menambahkan data perguruan tinggi bisa dilakukan melalui import data. Format file excel sudah disediakan dan bisa di unduh.

| Import Excel               |           |         |
|----------------------------|-----------|---------|
| File Excel Download Format |           |         |
| Choose File No file chosen |           |         |
|                            |           |         |
|                            | †₊ Import | × CLOSE |

Untuk melakukan import data dari excel langkah pertama klik tombol Import Excel selanjutnya akan muncul pop up halaman Import Excel, lalu klik combol Chose File dan arahkan di mana file tersebut disimpan dan klik tombol Import

### E. Fungsi

### F. Setting Akses Profil Dosen

Langkah-langkah menambahkan Profil Setting Akses Dosen:

- 1. Klik tombol + Tambah di sudut kiri atas
- 2. Isikan data-data yang hendak dijadikan akses dosen
- 3. Tambahkan keterangan sebagai informasi
- 4. Klik pada pengaturan aktif, jika akses tersebut dikehendaki.
- 5. Kemudian klik tombol simpan untuk menyimpan periode akses dosen.

| Tahun Serdos    |  |
|-----------------|--|
| Tanggal Mulai   |  |
| dd/mm/yyyy      |  |
| Tanggal Selesai |  |
| dd/mm/yyyy      |  |
| Keterangan      |  |

🖥 Simpan

#### G. Setting Anggaran Dosen

| Tambah                                |                |
|---------------------------------------|----------------|
| Anggaran Profesi PNS                  |                |
| Anggaran Guru Besar PNS               |                |
| Anggaran Profesi & Guru Besar NON-PNS |                |
|                                       | Simpan × CLOSE |

Langkah-langkah menambahkan informasi anggaran serdos:

- 1. Klik tombol + Tambah di sudut kiri atas
- 2. Isikan data-data yang hendak dijadikan referensi anggaran serdos
- 3. Kemudian klik tombol Bimman untuk menyimpan informasi anggaran tersebut
- 4. Jika diperlukan perubahan pada anggaran klik tombol Z pada data yang perlu dilakukan perubahan, jika data tersebut telah dilakukan perubahan selanjutnya klik tombol asimum untuk menyimpan perubahan.

### H. Pangkat dan Golongan

| Tambah   |        |         |
|----------|--------|---------|
| Pangkat  |        |         |
| Golongan |        |         |
|          | Simpan | X CLOSE |

Langkah-langkah menambahkan informasi pangkat dan golongan:

- 1. Klik tombol + Tambah di sudut kiri atas
- 2. Isikan data pangkat dan golongan untuk referensi
- 3. Klik tombol a simpen untuk menyimpan informasi pangkat dan golongan yang sudah diisikan.
- 4. Jika diperlukan perubahan pada pangkat dan golongan klik tombol Z pada data yang perlu dilakukan perubahan, jika data tersebut telah dilakukan perubahan selanjutnya klik tombol selanjutnya klik tombol tersebut menyimpan perubahan.

# I. Tabel Gaji

| <ul> <li>← → C  a seruni-wilayah6.kemdiki</li> <li>PouTube  Maps</li> </ul> | bud.go.id/RIEwdGpLTGVuN | 3dBcGg5QjhNVThNUT09 |           | G 🖻 🖈 🗖 🚺 👯  |
|-----------------------------------------------------------------------------|-------------------------|---------------------|-----------|--------------|
| SERUNI ADVANCE<br>LLDKTI WILAYAH VI                                         |                         |                     |           |              |
| Admin                                                                       | TABEL GAJI              |                     |           |              |
| MENU UTAMA                                                                  | + Tambah 🐴 I            | mport Excel         |           |              |
| A Beranda                                                                   | Show 10 - entries       |                     |           | Search:      |
| Pengaturan Aplikasi                                                         | GOLONGAN                | * MASA KERJA        | NOMINAL   | \$ ACTION \$ |
| Kota<br>Rayon                                                               | lii/a                   | 0                   | 2,579,400 |              |
| Perguruan Tinggi<br>Fungsi                                                  | III/a                   | 1                   | 2,579,400 |              |
| Setting Akses Profil Dosen                                                  | III/a                   | 2                   | 2,660,700 |              |
| Pangkat Dan Golongan                                                        | III/a                   | 3                   | 2,660,700 |              |
| © 2022 SERUNI ADVANCE                                                       | III/a                   | 4                   | 2,744,500 |              |
| Version: 2.2.4                                                              | III/a                   | 5                   | 2,744,500 |              |

Gambar 7. Halaman Menu Tabel Gaji

Langkah-langkah menambahkan referensi gaji dapat dilakukan dengan menggunakan 2 (dua) cara:

1. Manual

Cara manual menambahkan data gaji dilakukan dengan cara klik pada tombol + metah selanjutnya setelah mengklik tombol tambah akan diarahkan

| Tambah     |          |         |
|------------|----------|---------|
| Golongan   |          |         |
|            |          | *       |
| Masa Kerja |          |         |
|            |          |         |
| Nominal    |          |         |
|            |          |         |
|            |          |         |
|            |          | X CLOSE |
|            | u simpan | A OLOGE |

menuju halaman pengisian data gaji. Pilih Golongan, isikan lama masa kerja dan nominal gaji, selanjutnya klik pada tombol simpan ata gaji yang sudah diinputkan.

2. Import Data

Jika sebelumnya admin LLDIKTI sudah memiliki data gaji, maka untuk menambahkan data gaji bisa dilakukan melalui import data. Format file excel sudah disediakan dan bisa di unduh. Untuk melakukan import data dari

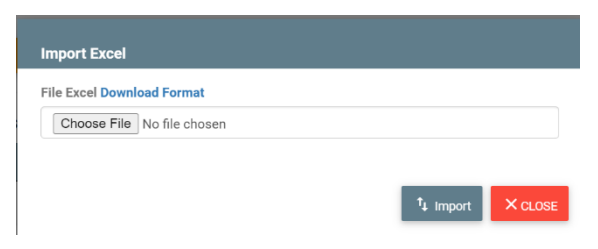

excel langkah pertama klik tombol Import Excel selanjutnya akan muncul pop up halaman Import Excel, lalu klik combol Chose File dan arahkan di mana file tersebut disimpan dan klik tombol Import

# J. Jabatan

Langkah-langkah menambahkan referensi data jabatan:

- 1. Klik tombol + Tambah di sudut kiri atas
- 2. Isikan data jabatan untuk referensi
- 3. Klik tombol <sup>a simpan</sup> untuk menyimpan informasi jabatan yang sudah diisikan.
- Jika diperlukan perubahan pada pangkat dan golongan klik tombol pada data yang perlu dilakukan perubahan, jika data tersebut telah

| ,                          |                |
|----------------------------|----------------|
| Tambah                     |                |
| Jabatan                    |                |
| Usia Pensiun               |                |
| Jumlah X dengan tabel gaji |                |
|                            | Simpan × CLOSE |

dilakukan perubahan selanjutnya klik tombol 🖻 🔤 untuk menyimpan perubahan.

### K. Status Pegawai

Langkah-langkah menambahkan referensi data status pegawai:

- 1. Klik tombol + Tambah di sudut kiri atas
- Isikan data status pegawai untuk referensi
- 3. Klik tombol simpan untuk menyimpan informasi status pegawai yang sudah diisikan.

| Tambah |  |        |         |
|--------|--|--------|---------|
| Status |  |        |         |
|        |  | Simpan | X CLOSE |

4. Jika diperlukan perubahan pada status pegawai klik tombol Z pada data yang perlu dilakukan perubahan, jika data tersebut telah dilakukan perubahan selanjutnya klik tombol simper untuk menyimpan perubahan.

### L. Status Keaktifan Dosen

Langkah-langkah menambahkan referensi data status pegawai:

- 1. Klik tombol + Tambah di sudut kiri atas
- Isikan data status keaktifan dosen untuk referensi
- 3. Klik tombol simpen untuk menyimpan informasi status status keaktifan dosen yang sudah diisikan.

| Status |  |        |          |
|--------|--|--------|----------|
|        |  |        |          |
|        |  |        |          |
|        |  | Simpan | X ci ost |

4. Jika diperlukan perubahan pada status keaktifan dosen klik tombol Z pada data yang perlu dilakukan perubahan, jika data tersebut telah dilakukan perubahan selanjutnya klik tombol simum untuk menyimpan perubahan.

#### M. Prosentase Pajak

| <ul> <li>← → C</li> <li>a seruni-wilayah6.kemdikbu</li> <li>YouTube</li></ul> | → C (a seruni-wilayah6.kemdikbud.go.id/SGNjb0hZTlhOanZLeGQrOUM4cDdKQT09 G 🖻 🖈<br>I YouTube Ҟ Maps |                |            |       |            |
|-------------------------------------------------------------------------------|---------------------------------------------------------------------------------------------------|----------------|------------|-------|------------|
| SERUNI ADVANCE                                                                |                                                                                                   |                |            |       |            |
| Admin                                                                         | PROSENTASE PAJAK                                                                                  |                |            |       |            |
| MENU UTAMA                                                                    | + Tambah 14 Import E                                                                              | xcel           |            |       |            |
| n Beranda                                                                     | Show 10 - entries                                                                                 |                |            |       | Search:    |
| Pengaturan Aplikasi                                                           | GOLONGAN                                                                                          | STATUS PEGAWAI | \$ NPWP \$ | PAJAK | ¢ ACTION ¢ |
| Kota                                                                          | III/a                                                                                             | PNS            |            | 6 %   | × •        |
| Rayon<br>Perguruan Tinggi                                                     | III/a                                                                                             | NON PNS        |            | 6 %   | × •        |
| Fungsi<br>Setting Akses Profil Dosen                                          | III/a                                                                                             | PNS            | v          | 5 %   |            |
| Setting Anggaran SERDOS<br>Pangkat Dan Golongan                               | III/a                                                                                             | NON PNS        | v          | 5 %   | × •        |
| Tabel Gaji                                                                    | Ш/Б                                                                                               | PNS            |            | 6 %   |            |
| © 2022 SERUNI ADVANCE<br>Version: 2.2.4                                       | III/b                                                                                             | NON PNS        |            | 6 %   | Z 💶 🛛      |

Gambar 8. Halaman Menu Prosentase Pajak

Langkah-langkah menambahkan referensi perhitungan prosentase pajak dapat dilakukan dengan menggunakan 2 (dua) cara:

1. Manual

Cara manual menambahkan prosentase pajak dilakukan dengan cara klik pada tombol tambah akan diarahkan menuju halaman pengisian perhitungan prosentase pajak.

| Tambah                    |        |         |
|---------------------------|--------|---------|
| Golongan                  |        |         |
|                           |        | •       |
| Status Pegawai            |        |         |
|                           |        | •       |
| Apakah Menggunakan NPWP ? |        |         |
| Prosentase Pajak          |        |         |
|                           |        |         |
|                           |        |         |
|                           |        |         |
|                           | Simpan | × CLOSE |

Pilih Golongan sesuai dengan golongan yang telah diisikan pada referensi data pangkat dan golongan, pilih status pegawai, berikan tanda ✓ jika golongan tersebut wajib melampirkan NPWP selanjutnya isikan prosentase potongan dan klik pada tombol simpan esimpan untuk menyimpan data gaji yang sudah diinputkan.

2. Import Data

Jika sebelumnya admin LLDIKTI sudah memiliki data perhitungan prosentase pajak, maka untuk menambahkan data prosentase pajak bisa dilakukan melalui import data. Format file excel sudah disediakan dan bisa di unduh.

| <sup>↑</sup> ↓ Import × CLOSE |
|-------------------------------|
|                               |

Untuk melakukan import data dari excel langkah pertama klik tombol Import Excel selanjutnya akan muncul pop up halaman Import Excel, lalu klik combol Chose File dan arahkan di mana file tersebut disimpan dan klik tombol Import

# N. Jenis Kelamin

Langkah-langkah menambahkan referensi data jenis kelamin:

- 1. Klik tombol + Tambah di sudut kiri atas
- Isikan data jenis kelamin untuk referensi
- 3. Klik tombol simon untuk menyimpan informasi jenis kelamin yang sudah diisikan.

| Tambah        |        |         |
|---------------|--------|---------|
| Jenis Kelamin |        |         |
|               |        |         |
|               | Simpan | × CLOSE |

4. Jika diperlukan perubahan pada jenis kelamin klik tombol pada data yang perlu dilakukan perubahan, jika data tersebut telah dilakukan perubahan selanjutnya klik tombol simper untuk menyimpan perubahan.

### O. Agama

Langkah-langkah menambahkan referensi data jenis kelamin:

- 1. Klik tombol + Tambah di sudut kiri atas
- 2. Isikan data jenis kelamin untuk referensi
- 3. Klik tombol simpan untuk menyimpan informasi jenis kelamin yang sudah diisikan.

| Tambah        |            |         |
|---------------|------------|---------|
| Jenis Kelamin |            |         |
|               |            |         |
|               |            |         |
|               | <br>Simpan | × CLOSE |

4. Jika diperlukan perubahan pada jenis kelamin klik tombol Z pada data yang perlu dilakukan perubahan, jika data tersebut telah dilakukan perubahan selanjutnya klik tombol simum untuk menyimpan perubahan.

### P. Jenjang Pendidikan

Langkah-langkah menambahkan referensi data jenjang pendidikan:

1. Klik tombol + Tambah di sudut kiri atas

| Tambah             |          |         |
|--------------------|----------|---------|
| Jenjang Pendidikan |          |         |
|                    |          |         |
|                    |          |         |
|                    | 🐻 Simpan | × CLOSE |

- 2. Isikan data jenjang pendidikan untuk referensi
- 3. Klik tombol **D** singen untuk menyimpan informasi jenjang pendidikan yang sudah diisikan.
- Jika diperlukan perubahan pada jenjang pendidikan klik tombol pada data yang perlu dilakukan perubahan, jika data tersebut telah dilakukan perubahan selanjutnya klik tombol simper untuk menyimpan perubahan.

### Q. Bank

Langkah-langkah menambahkan referensi data bank:

- 1. Klik tombol + Tambah di sudut kiri atas
- 2. Isikan data bank untuk referensi
- 3. Klik tombol **B** simpan untuk menyimpan informasi bank yang sudah diisikan.
- 4. Jika diperlukan perubahan pada data bank klik tombol Z pada data yang

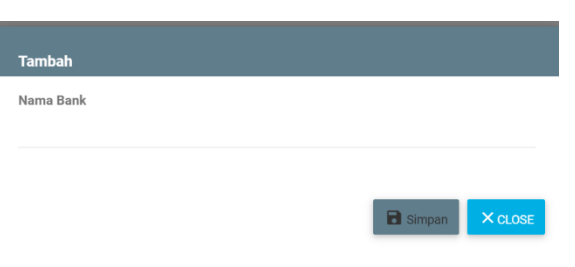

perlu dilakukan perubahan, jika data tersebut telah dilakukan perubahan selanjutnya klik tombol esimpen untuk menyimpan perubahan.

# R. User LLDIKTI

Langkah-langkah menambahkan User LLDIKTI:

- 1. Klik tombol + Tambah di sudut kiri atas
- Isikan data user yang ingin ditambahkan berupa NIK, NIP, Nama User ID Login, Password Login, Gelar Depan, Gelar Belakang, selanjutnya pilih pada menu drop list Jabatan, Fungsi, dan Hak Ases yang sudah disiapkan.
- 3. Klik tombol simpan untuk menyimpan data user LLDIKTI yang sudah diisikan.

| NIK               |  |
|-------------------|--|
| NIP               |  |
| Nama              |  |
| User ID Login     |  |
| Pasword Login     |  |
| Gelar Depan       |  |
| Gelar Belakang    |  |
| Jabatan           |  |
| - Pilih Jabatan - |  |
| Fungsi            |  |
| - Pilih Fungsi -  |  |
| Hak Akses         |  |
| Pilih Hak Akses   |  |

4. Jika diperlukan perubahan pada data User LLDIKTI klik tombol Z pada data yang perlu dilakukan perubahan, jika data tersebut telah dilakukan perubahan selanjutnya klik tombol asman untuk menyimpan perubahan.

### S. User Admin PT

Langkah-langkah menambahkan User LLDIKTI:

- 1. Klik tombol + Tambah di sudut kiri atas
- Isikan data user PT yang ingin ditambahkan berupa Nama, E-Mail, No Telp, Password Login, selanjutnya pilih pada menu drop list perguruan tinggi yang sebelumnya telah diinputkan pada referensi data perguruan tinggi yang sudah disiapkan.
- 3. Klik tombol simpen untuk menyimpan user PT yang sudah diisikan.
- Jika diperlukan perubahan pada data User PT klik tombol 
   pada data yang

| G Simpan |
|----------|

perlu dilakukan perubahan, jika data tersebut telah dilakukan perubahan selanjutnya klik tombol simpan untuk menyimpan perubahan.

# 3.1.3. Data Dosen

Untuk menuju menu data dosen, klik pada Data Dosen. Menu data dosen merupakan informasi dosen yang terdaftar sebagai penerima TPD dan TKGB pada LLDIKTI.

| ← → C (a seruni-wilayah6.kemdikbu<br>■ YouTube & Maps | d.go.id/QmVJYUdmVTBCZ05YeGpuUTJTSXV3dz09                                                 | G 🕶 🖻 🕁 🗖 🚺 🕴       |
|-------------------------------------------------------|------------------------------------------------------------------------------------------|---------------------|
| SERUNI ADVANCE                                        |                                                                                          |                     |
| Admin                                                 | Data Dosen                                                                               |                     |
|                                                       | + Tambah 🕴 Import Excel 🖨 Rekap Dosen                                                    |                     |
| 🔒 Beranda                                             | Cilla - Cillar                                                                           |                     |
| 👪 Master Data 🛛 🕂                                     | -Phillip                                                                                 |                     |
| Data Dosen                                            | Show 10 v entries                                                                        | Search:             |
| Surat Permintaan Akses                                | NIDN/ GOL/                                                                               |                     |
| Pengaturan Serdos +                                   | NO STATUS/ TGL TMT/ STATUS<br>SERDIK/ PT JABFUNG LAHIR/UMUR MASA KEAKTIFAN REKENING NPWP | RWYT.PENCAIRAN HIST |
| Pencairan Serdos +                                    | NAMA PEGAWAI KERJA                                                                       |                     |
| Laporan                                               | No data available in table                                                               |                     |
| Tiket Bantuan                                         | Showing 0 to 0 of 0 entries                                                              | Previous Next       |
| © 2022 SERUNI ADVANCE<br>Version: 2.2.4               | ¢                                                                                        |                     |

### Gambar 9. Halaman Menu Data Dosen

Pada tampilan menu dosen dapat digolongkan berdasarkan status dosen PNS, Non PNS tetap, Non PNS tidak tetap, Non PNS perjanjian kerja, dan Dosen Kopertais. List data dosen

jika diperlukan juga bisa di unduh melalui menu Rekep Dosen, hasil unduhan dari data dosen berupa file excel. Menambahkan data dosen bisa dilakukan dengan 2 (dua) cara yaitu input secara manual dan input melalui import data. Langkah-langkah untuk menambahkan data dosen:

A. Input Manual

Langkah-langkah input data secara manual:

- 1. Klik tombol + Tarrbah di sudut kiri atas
- Isikan data dosen yang ingin ditambahkan sesuai dengan data dosen pada SISTERNAS.
- Unggah dokumen pendukung berupa Dokumen Pendidikan, Dokumen SK Jabatan Fungsional, Dokumen SK status aktif, Copy buku rekening, Copy NPWP, dan dokumen pendukung lainnya dalam bentuk file PDF.
- Klik tombol esimpen untuk menyimpan data dosen yang sudah diisikan.

| NIK                           |               |                   |                 |              |              |                |               |
|-------------------------------|---------------|-------------------|-----------------|--------------|--------------|----------------|---------------|
|                               |               |                   |                 |              |              |                |               |
| NIP                           |               |                   |                 |              |              |                |               |
|                               |               |                   |                 |              |              |                |               |
| NIDN                          |               |                   |                 |              |              |                |               |
|                               |               |                   |                 |              |              |                |               |
| Nomor SERDIK                  |               | Nomor Registras   | i SERDIK        |              | Tahun SEF    | RDIK           |               |
|                               |               |                   |                 |              |              |                |               |
| Tanggal SERDIK                |               | Upload Sertifikat | Pendidik        |              |              |                |               |
| dd/mm/yyyy                    |               | Choose File N     | o file chosen   |              |              |                |               |
|                               |               |                   |                 |              |              |                |               |
| Gelar Depan                   | Nama Le       | ngkap             |                 |              |              | Gelar Belak    | ang           |
| Lucius Develiat               |               |                   | 10-1            | - 41.411     |              |                |               |
| Jenjang Pendidikan            |               | Uploa             | d Dokumen Pe    | ndidikan     |              |                |               |
|                               |               | Gib               | use File No III | e unosen     |              |                |               |
| Tempat Lahir                  |               |                   | Tanggal         | Lahir        |              |                |               |
|                               |               |                   | dd/mr           | n/yyyy       |              |                |               |
| Jenis Kelamin                 | Jenis Kelamin |                   |                 |              | Agama        |                |               |
| - Pilih-                      | *             | - Pilih-          |                 | *            | - Pilih-     |                |               |
| Pangkat / Golongan            |               | Masa Kerja Tahu   | n Masa Ke       | rja Bulan    | TMT Pang     | kat/KGB        |               |
| - Pilih-                      | *             | 0 -               | 0               | *            | dd/mm.       | /уууу          |               |
| Upload Dokumen<br>Pangkat/KGB |               |                   |                 |              |              |                |               |
| Choose File No fi_osen        |               |                   |                 |              |              |                |               |
| Jabatan Fungsional            |               | TMT Jabatan Fur   | igsional        |              | Upload Do    | kumen Jafa     |               |
| - Pilih-                      | *             | dd/mm/yyyy        |                 |              | Choose       | File No fi     | osen          |
| Pergunuan Tinggi Tempet Beker |               |                   | Status V        | eaktifan     |              |                |               |
| - Pilih-                      | ten.          |                   | - Pilih-        |              |              |                | ×             |
| TMT Keaktifan                 |               |                   | Lipload P       | okumen ¥e    | aktifan      |                |               |
| dd/mm/yyyy                    |               |                   | Choo            | se File No   | file chosen  |                |               |
| No                            |               |                   | No. 7           |              |              |                |               |
| reama r'enerima               |               |                   | Nama Pe         | amilik Keker | ung          |                |               |
| Nomor Rekening                |               | Nama Bank         |                 |              | Upload Bu    | ku Tabungan    |               |
|                               |               | - Pilih *         |                 | Choose       | e File No fi | osen           |               |
| NPWP                          |               | Upload NPWP       |                 |              | Upload Do    | kumen Pendu    | ikung Lainnya |
|                               |               | Choose File       | No file chosen  |              | Choose       | e File No file | chosen        |
| No Wa                         |               | Email             |                 |              | Password     |                |               |
|                               |               |                   |                 |              |              |                |               |

- 5. Jika diperlukan perubahan pada data dosen klik tombol Z pada data yang perlu dilakukan perubahan, jika data tersebut telah dilakukan perubahan selanjutnya klik tombol e men untuk menyimpan perubahan.
- B. Import Data

Jika sebelumnya admin LLDIKTI sudah memiliki data dosen yang sesuai dengan data dari SISTERNAS, maka untuk menambahkan data dosen bisa dilakukan melalui import data dengan format excel. Format file excel sudah disediakan dan bisa di unduh.

| Import Excel               |  |           |         |
|----------------------------|--|-----------|---------|
| File Excel Download Format |  |           |         |
| Choose File No file chosen |  |           |         |
|                            |  |           |         |
|                            |  | ⁺µ Import | X CLOSE |

Untuk melakukan import data dari excel langkah pertama klik tombol Import Excel selanjutnya akan muncul pop up halaman Import Excel, lalu klik combol Chose File dan arahkan di mana file tersebut disimpan dan klik tombol Import <sup>1</sup> Import

### 3.1.4. Data BKD

| <ul> <li>← → C (a) seruni-wilayah6.kemdikbu</li> <li>OyouTube</li></ul> | ud.go.id/UDd2d2F4YTE2eDBJbUp0VWs5V | VFN6QT09             |                       |                      | G 🖻 🖈 🗖    | I 🕕 I     |
|-------------------------------------------------------------------------|------------------------------------|----------------------|-----------------------|----------------------|------------|-----------|
| SERUNI ADVANCE<br>LLDKTI WILAYAH VI                                     |                                    |                      |                       |                      |            |           |
| Admin                                                                   | Data BKD                           |                      |                       |                      |            |           |
| LLDIKTI                                                                 | Perguruan Tinggi                   | Periode BKD          |                       | Status Pegawai       |            |           |
| MENU UTAMA                                                              | -Semua-                            | -Semua-              | *                     | -Semua-              | *          |           |
| 🔒 Beranda                                                               | Status Verifikasi                  | Tgl Mulai Upload BKD | Tgl Sampai Upload BKD |                      |            |           |
| 📫 Master Data 🛛 🕂                                                       | -Semua-                            | dd/mm/yyyy           | dd/mm/yyyy            |                      | er         |           |
| 👤 Data Dosen                                                            |                                    |                      |                       |                      |            |           |
| Data BKD                                                                | + Upload BKD 1 Import Excel        | 🖶 Rekap Data BKD     |                       |                      |            |           |
| Surat Permintaan Akses                                                  | -                                  |                      |                       |                      |            |           |
| 📑 Pengaturan Serdos +                                                   | Show 10 - entries                  |                      |                       | Se                   | arch:      |           |
| Pencairan Serdos +                                                      | NIDN NAMA NAMA F                   | PT PERIODE BKD STATL | S DOKUMEN             | HISTORY I            | IPLOAD BKD | ACT       |
| Laporan                                                                 |                                    | No data avail        | able in table         | - <u>111100 1110</u> |            | 0.0001010 |
| 📰 Tiket Bantuan                                                         | Shawing 0 to 0 of 0 entries        | No data avai         | auto in table         |                      | Descious   | Maria     |
| © 2022 SERUNI ADVANCE<br>Version: 2.2.4                                 | Snowing 0 to 0 or 0 entries        |                      |                       |                      | Previous   | wext      |

Gambar 10. Halaman Menu BKD

Halaman Data BKD digunakan untuk mengunggah dokumen BKD dosen yang diusulkan untuk menerima TPD dan TKGB. Untuk melihat data BKD yang sudah di upload bisa menggunakan fitur pencarian berdasarkan Perguruan Tinggi, Periode BKD, Status Pegawai, Status Verifikasi, Tanggal Mulai Upload BKD, dan Tanggal Akhir Upload BKD kemudian klik tombol etter, dari hasil pencarian tersebut bisa di export dalam bentuk excel.

Untuk menambahkan Data BKD bisa dilakukan dengan 2 (dua) cara yaitu menambahkan dengan cara manual dan import data. Langkah-langkah menambahkan data BKD:

### A. Manual

Langkah-langkah input Data BKD dengan cara manual

- Langkah pertama untuk menambahkan Data BKD dengan cara klik tombol
   + Tuntan yang berada pada sebelah kiri atas.
- Selanjutnya pilih periode BKD, pilih nama dosen, pilih status keaktifan dosen, dan upload data dukung.

| Periode BKD                |   |  |  |
|----------------------------|---|--|--|
| - Pilih                    |   |  |  |
| Dosen                      |   |  |  |
| - Pilih                    |   |  |  |
| Status                     |   |  |  |
| – Pilih                    | - |  |  |
| Upload Dokumen             |   |  |  |
| Choose File No file chosen |   |  |  |

- 3. Setelah data tersebut diinputkan selanjutnya untuk menyimpan data tersebut klik tombol 🕒 simpan
- 4. Jika diperlukan perubahan pada Data BKD klik tombol Zapada data yang perlu dilakukan perubahan, jika data tersebut telah dilakukan perubahan selanjutnya klik tombol simper untuk menyimpan perubahan.

### B. Import Data

| Import Excel               |                   |
|----------------------------|-------------------|
| Periode BKD                |                   |
| -Pilih-                    | •                 |
| File Excel Download Format |                   |
| Choose File No file chosen |                   |
|                            |                   |
|                            | t₄ Import × CLOSE |

Langkah-langkah untuk menambahkan Data BKD melalui menu import data, dapat dilakukan dengan cara klik tombol <sup>1</sup> Import kemudian pilih periode BKD dan upload file BKD dalam bentuk excel. Untuk mendapatkan format file excel tersebut dapat diuntuk pada tulisan Download

Format. Setelah file yang dipilih berhasil diunggah langkah selanjutnya klik tombol <sup>1</sup> Import</sup>, jika data yang diinputkan sudah sesuai maka data akan berhasil disimpan.

Untuk mendapatkan hasil rekap Data BKD dapat dilakukan dengan cara klik pada

| Rekap Data BKD                                                                                      |                                   |                   |         |         |
|----------------------------------------------------------------------------------------------------|-----------------------------------|-------------------|---------|---------|
| Periode BKDSemua-<br>Status PegawaiSem<br>Status VerifkasiSem<br>Tgl Mulai Upload<br>BKD<br>dd/mm/y | vua-v<br>Tgl Sampai<br>Upload BKD | Pilih Jenis Cetak |         |         |
|                                                                                                    |                                   |                   | 🖶 Cetak | × CLOSE |

tombol • Rekap Data BKD -> pilih Periode BKD -> pilih Status Pegawai -> pilih Status Verifikasi -> pilih Tanggal Mulai Upload BKD -> pilih Tanggal Akhir Upload BKD selanjutnya pilih jenis cetak sesuai dengan kebutuhan yang diperlukan.

### 3.1.5. Surat Permintaan Akses

Surat permintaan akses dipergunakan untuk mengajukan keterlambatan usulan TPD dan TKGB. Permintaan akses tersebut dibuat setelah admin PT membuat dan mengajukan surat permintaan akses, yang selanjutkan admin LLDIKTI akan membuatkan settingan untuk dosen mengunggah laporan BKD yang terlambat dan juga dapat mengusulkan SPTJM keterlambatan.

| <ul> <li>← → C (a) seruni-wilayah6.kemdikbu</li> <li>YouTube</li></ul> | ud.go.id/cTNqMVhkeFF | CbVBWbDgramRnQ1 | h |
|------------------------------------------------------------------------|----------------------|-----------------|---|
| SERUNI ADVANCE                                                         |                      |                 |   |
| Admin                                                                  | Surat Permintaa      | an Akses        |   |
| MENU UTAMA                                                             | + Ajukan Permoh      | onan            |   |
| 🔒 Beranda                                                              |                      |                 |   |
| 👪 Master Data +                                                        | Menunggu Persetu     | juan            |   |
| 💶 Data Dosen                                                           |                      |                 |   |
| Data BKD                                                               | Show 10 - entrie     | S               |   |
| Surat Permintaan Akses                                                 | NAMA                 | NAMA            |   |
| Pengaturan Serdos +                                                    | NAMA                 | РТ              | ĺ |
| Pencairan Serdos +                                                     |                      |                 |   |
| 🕒 Laporan                                                              | Showing 0 to 0 of 0  | entries         |   |
| 🖃 Tiket Bantuan                                                        |                      |                 |   |
| © 2022 SERUNI ADVANCE                                                  |                      |                 |   |

### Gambar 11. Halaman Surat Permintaan Akses

Langkah-langkah penambahan Surat Permintaan Akses dengan cara klik tombol + Ajukan Permohonen selanjutnya akan diarahkan pada halaman untuk mengisikan. Langkah menambahkan Permintaan Akses data:

- Pilih nama dosen yang akan diajukan, jika ingin memilih lebih dari satu lakukan pada hal yang sebelumnya. Dan jika ingin mengajukan seluruh dosen maka pilih pada pilih semua dosen dengan tanda ✓.
- Isikan bulan yang ingin dijadikan rujukan keterlambatan, jika ada lebih dari satu bulan lakukan kembali memilih bulan yang diinginkan.

| Pilih Dosen (Klik lagi jika ingin memilih lebih dari 1 dosen)                                                                                                    |  |
|----------------------------------------------------------------------------------------------------|--|
| Pilih Semua Dosen                                                                                                    |  |
|                                                                                                    |  |
| Pilih Bulan (Klik lani lika ingin memilih lebih dari 1 hulan)                                                                                                    |  |
| and a series from real time with the matrix series and a series?                                                                                                    |  |
| Nomor Surat                                                                                                    |  |
|                                                                                                    |  |
| Nama Pimojnan                                                                                                    |  |
| anna 1 suiteanna                                                                                                    |  |
| NIP Pimpinan                                                                                                    |  |
|                                                                                                    |  |
| Kota                                                                                                    |  |
|                                                                                                    |  |
| Tanggal Tanda Tangan                                                                                                    |  |
| dd/mm/yyyy                                                                                                    |  |
| KOP Surat                                                                                                    |  |
| Choose File No file chosen                                                                                                    |  |
|                                                                                                    |  |
| Upload Surat                                                                                                    |  |
| Upload Surat<br>Jinda belum bisa upload surat , untuk mengupload file surat silahkan ikuti langkah ini :<br>                                                                                                    |  |
| Upload Surat<br>Inde belevm bisa upload surat , untuk mengupload file surat silahkan ikuti fangkah ini :<br>1, si form ini lai usimpan<br>2, setelah itu klik edit dan atam muncul menu download format surat.                                                                                                    |  |
| Upload Surat<br>Anda belum bisa upload surat , untuk mengupload file surat silahkan ikut langkah ini :<br>isi form ini lalu simpan<br>2. setelah tu Kik seti dan akan muncul menu download format surat<br>3. upload surat yang sudah di beri tanda tangan pimpinan                                                                                                    |  |
| Upload Surat<br>Anda belum bisa upload surat, untuk mengupload file surat silahkan ikuti langkah ini :<br>1. tel form isi lalu simpan<br>2. serlahih tuki ked dan akan munual menu download format surat<br>3. upload surat yang sudah di beri tanda tangan pimpinan<br>Upload Dokumen Data Dukung                                                                                                    |  |
| Upload Surat<br>Anda belum bisa upload surat, untuk mengupload file surat silahkan ikuti langkah ini :<br>1. eli form isi lalu simpan<br>2. sertahla itu kik sed dan akan muncul menu download format surat<br>3. upload surat yang sudah di beri tanda tangan pimpinan<br>Upload Dokumen Data Dukung<br>Choose File No file chosen                                                                                                    |  |
| Jpload Surat<br>Inda belum bisa upload surat, untuk mengupload file surat silahkan ikuti langkah ini :<br>. isi form ini lalu simpan<br>2. upload surat yang sudah di beri tanda tangan pimpinan<br>Ipload Bukumen Data Dukung<br><del>Choose File</del> No file chosen<br>ai Bukti Dukung (Silahkan tambahkan tanda koma (,) jika lebih dari satu. Contoh Islan : NPWP, Buku Rekening)                                                                                                    |  |
| Upload Surat<br>Anda belum bisa upload surat, untuk mengupload file surat silahkan ikuti langkah ini :<br>isi form ini lalu simpan<br>2. setelah tu kilk edit dan akan muncul menu download format surat<br>3. giolad surat yang sudah di beri tanda tangan pimpinan<br>Upload Dokume<br>Data Dukung upload belumen<br>Choose File No file chosen<br>al Bukti Dukung (Silahkan tambahkan tanda koma (,) jika lebih dari satu. Contoh Islan : NPWP; Buku Rekening)                                                                                                    |  |
| Upload Surat<br>Anda belum bisa upload surat , untuk mengupload file surat silahkan ikul langkah ini :<br>. ini form ini lalu simpan<br>2. setelah tu kik set dan akan munoul menu download format surat<br>3. upload surat yang sudah di beri tanda tangan pimpinan<br>Upload Surat yang sudah di beri tanda tangan pimpinan<br>Upload Sukumen Data Dukung<br>Choose File<br>No file chosen<br>ai Bukti Dukung (Silahkan tambahkan tanda koma (,) jika lebih dari satu. Contoh Islan : NPWP; Buku Rekening)<br>Sitatus Verifikasi                                                                                                    |  |
| Upload Surat<br>Anda belum bisa upload surat, untuk mengupload file surat silahkan ikul langkah ini :<br>I. Ini form ini lalu simpan<br>2. upload surat yang sudah di beri tanda tangan pimpinan<br>Upload Surat yang sudah di beri tanda tangan pimpinan<br>Upload Surat yang sudah di beri tanda tangan pimpinan<br>Upload Surat yang sudah di beri tanda koma () jika lebih dari satu. Contoh Islan : NPWP; Buku Rekening)<br>Itatus Verlifikasi<br>= Plita-                                                                                                    |  |
| Upload Surat<br>Anda belum bias upload surat, untuk mengupload file surat silahkan ikul langkah ini :<br>I. Iri form ini lalu simpan<br>2. erelahi tu kik seti dan akan muncul menu download format surat<br>3. upload surat yang sudah di beri tanda tangan pimpinan<br>Upload Surat yang sudah di beri tanda tangan pimpinan<br>Upload Sukumen Data Dukung<br>Choose File No file chosen<br>al Bukti Dukung (Silahkan tambahkan tanda koma (,) jika lebih dari satu. Contoh Islan : NPWP; Buku Rekening)<br>Status Verifikasi<br>— Pilip- *                                                                                                    |  |
| Upload Surat<br>Anda belum bisa upload surat, untuk mengupload file surat silahkan ikul langkah ini :<br>. ini form ini lalu simpan<br>2. upload surat yang sudah di beri tanda tangan pimpinan<br>Upload Bokumen Data Dukung<br>Choose File No file chosen<br>al Bukti Dukung (Silahkan tambahkan tanda koma (,) jika lebih dari satu. Contoh Islan : NPWP; Buku Rekening)<br>Btatus Verifikasi<br>- Piliti- *                                                                                                    |  |
| Upload Surat Anda belum bisa upload surat, untuk mengupload file surat silahkan ikul langkah ini :, iai form ini lalu simpan 2. etelahi tuki kesi dan akan munoul menu download format surat. 3. upload surat yang sudah di beri tanda tangan pimpinan Upload Surat yang sudah di beri tanda tangan pimpinan Upload Surat yang sudah di beri tangan pimpinan Upload Surat yang sudah di beri tangan pimpinan Upload Surat yang sudah di beri tangan pimpinan Upload Surat yang sudah di beri tangan pimpinan Upload Surat yang sudah di beri tangan pimpinan Upload Surat yang sudah di beri tangan pimpinan Upload Surat yang sudah di beri tangan pimpinan Upload Surat yang sudah di beri tangan pimpinan Upload Surat yang sudah di beri tangan pimpinan Upload Surat yang sudah di beri tangan pimpinan Upload Surat yang s |  |
| Upload Surat Anda belum bias upload surat, untuk mengupload file surat silahkan ikul langkah ini :                                                                                                    |  |
| Upload Surat Anda belum blia upload ourat, untuk mengupload file surat silahkan ikul langkah ini :                                                                                                    |  |
| Upload Surat Anda belum blia upload ourat , untuk mengupload file surat silahkan ikul langkah ini :                                                                                                    |  |
| Jajload Surat<br>Inda belum bisa upload surat, untuk mengupload file surat: allahkan ikuti langkah ini :                                                                                                    |  |
| Jujolad Surat Anda belum blia upload ourat, untuk mengupload file surat silahkan ikul langkah ini :                                                                                                    |  |

Simpen × CLOS

- 3. Masukkan No Surat yang menyertai usulan permintaan ases data.
- 4. Masukkan nama pimpinan PT
- 5. Masukkan kota keberadaan PT
- 6. Masukkan tanggal tanda tangan sesuai dengan surat usulan PT
- 7. Upload file PDF KOP surat PT
- 8. Tambahkan keterangan/alasan usulan permintaan akses data
- 9. Tambahkan dokumen pendukung dengan cara upload data dukung, dan tambahkan penjelasan data dukung yang diunggah. Jika data dukung yang diunggah lebih dari satu jenis maka untuk isian keterangan berikan tanda koma (,) pada penjelasan data dukung.
- 10. Pilih status verifikasi yang ingin diajukan untuk akses data, dan berikan penjelasan terkait status verifikasi tersebut.
- 11. Pilih periode BKD yang ingin di aktifkan
- 12. Langkah terakhir isikan lama aktif permintaan akses data dengan memasukkan mulai dan akhir pengaturan BKD.
- 13. Setelah semua data terisi langkah selanjutnya klik tombol **D** simpan untuk menyimpan permintaan akses data.

# 3.1.6. Pengaturan Serdos

BKD merupakan kewajiban pada dosen untuk menyiapkan rencana kegiatan pelaksanaan kewajiban dan melaporkan hasilnya. Rencana kegiatan pelaksanaan Tri Dharma, tugas penunjang, dan karya intelektual disebut RKD.

RKD disusun di awal semester setiap tahunnya, sehingga dalam krun waktu 1 tahun dosen akan menyusun RKD sebanyak 2 kali. Kemudian di sepanjang semester dosen akan melaksanakan seluruh isi RKD tersebut.

Berikut adalah tata cara atau tahapan dalam pengaturan periode yang akan dibuka:

A. Periode BKD

Langkah-langkah untuk menambahkan periode BKD yang akan diaktifkan adalah sebagai berikut:

- a. Klik tombol + Tambah pada sudut kiri atas
- b. Isikan informasi terkait periode BKD yang akan dibuka
- c. Isikan tanggal mulai dan tanggal akhir sebagai rentang waktu periode pengisian BKD.
- d. Tambahkan keterangan terkait BKD yang diisikan
- e. Jika isian data periode BKD tersebut akan di aktifkan berikan tanda ✓ pada kotak pilihan pengaktifan periode tersebut.
- f. Dan langkah terakhir klik tombol esimpan untuk menyimpan periode BKD yang telah diisikan.
- B. Periode BKD Dosen Tertentu

Langkah-langkah menambahkan periode BKD Dosen Tertentu serupa dengan pengisian pada periode BKD, hanya saja pada saat pengisian data BKD Dosen Tertentu merujuk pada periode BKD yang sudah di inputkan sebelumnya.

Berikut langkah-langkah dalam menambahkan periode BKD Dosen Tertentu:

- a. Klik tombol + Tambah pada sudut kiri atas
- b. Pilih periode BKD yang akan di tambahkan
- c. Pilih nama dosen yang akan diusulkan pada BKD Dosen Tertentu
- d. Pilih home based dosen yang akan diusulkan
- e. Masukkan tahun Serdos
- f. Isikan tanggal mulai dan tanggal akhir sebagai rentang waktu periode pengisian BKD.
- g. Jika isian data periode BKD Dosen Tertentu tersebut akan di aktifkan berikan tanda
   ✓ pada kotak pilihan pengaktifan periode tersebut.
- h. Dan langkah terakhir klik tombol <sup>a</sup> smpan</sup> untuk menyimpan periode BKD Dosen Tertentu yang telah diisikan.
- C. Periode Usulan Serdos

Langkah-langkah menambahkan Periode Usulan Dosen:

- a. Klik tombol + Tambah pada sudut kiri atas
- b. Pilih periode BKD yang akan di usulkan
- c. Isikan bulan usulan pencairan
- d. Masukkan tanggal mulai dan akhir untuk Serdos Bulan Berjalan dan Serdos Keterlambatan & Khusus
- e. Masukkan jumlah maksimal untuk usulan SPTJM keterlambatan dan khusus
- f. Tambahkan informasi keterangan jika diperlukan
- g. Berikan tanda ✓ pada pilihan untuk tampil ke semua dosen, dan jika tidak menghendaki tampil ke semua dosen, maka tidak perlu di berikan tanda ✓.
- h. Berikan tanda ✓ jika pengaturan tersebut akan di aktifkan.
- i. Langkah terakhir, klik tombol untuk menyimpan Periode Usulan Serdos yang sudah diinputkan.
- D. Usulan Serdos Khusus Dosen Tertentu:

Langkah-langkah menambahkan Usulan Serdos Khusus Dosen Tertentu:

- a. Klik tombol + Tambah pada sudut kiri atas
- b. Pilih periode BKD yang akan diusulkan
- c. Pilih periode bulan mengusulkan
- d. Pilih nama dosen, home based dosen, dan bulan yang akan diusulkan
- e. Langkah terakhir, klik tombol untuk menyimpan Usulan Serdos Khusus Dosen Tertentu yang sudah diinputkan.
- E. SK Tahunan

Langkah-langkah menambahkan SK Tahunan:

- a. Klik tombol + Tambah pada sudut kiri atas
- b. Masukkan Nomor dan Tahun SK
- c. Isikan perihal/tentang SK Tahunan terkait
- d. Isikan Menimbang terkait SK Tahunan yang diterbitkan
- e. Isikan Menetapkan terkait SK Tahunan yang diterbitkan
- f. Isikan informasi tanggal ttd, Nama, dan NIK pejabat penandatangan SK Tahunan
- g. Unggah KOP surat yang akan digunakan (pilih sesuai wilayah LLDIKTI)
- h. Unggah tanda tangan digital yang telah di bubuhi cap sesuai dengan wilayah LLDIKTI
- i. Berikan tanda <br/>  $\checkmark$ jika ingin menggunakan tanda tangan digital yang telah di unggah
- j. Langkah terakhir, klik tombol example untuk menyimpan SK Tahunan yang sudah diinputkan.

# F. SK SPM

Langkah-langkah menambahkan SK SPM:

- a. Klik tombol + Tambah pada sudut kiri atas
- b. Masukkan tahun SK SPM
- c. Pilih Bulan (Untuk jenis Serdos bulan berjalan, terlambat, dan khsus)
- d. Khusus Serdos Penyesuaian masukkan tanggal awal dan akhir penyesuaian
- e. Isikan perihal/tentang SK SPM terkait
- f. Isikan Menimbang terkait SK SPM yang diterbitkan
- g. Isikan Menetapkan terkait SK SPM yang diterbitkan
- h. Isikan informasi tanggal ttd, Nama, dan NIK pejabat penandatangan SK SPM
- i. Unggah KOP surat yang akan digunakan (pilih sesuai wilayah LLDIKTI)
- j. Unggah tanda tangan digital yang telah di bubuhi cap sesuai dengan wilayah LLDIKTI
- k. Berikan tanda <br/>  $\checkmark$ jika ingin menggunakan tanda tangan digital yang telah di unggah
- I. Langkah terakhir, klik tombol untuk menyimpan SK SPM yang sudah diinputkan.

# 3.1.7. Pencairan Serdos

Pencairan Tunjangan Serdos akan diproses bila status pelaporan BKD telah memenuhi persyaratan.

# A. Serdos Bulan Berjalan

Halaman Pencairan Serdos Bulan Berjalan menampilkan data Serdos sesuai dengan periode pengusulan dan status usulan. Adapun informasi data Serdos Bulan Berjalan yang dapat ditampilkan Data Serdos, SPTJM, Ajuan Revisi SPTJM, dan SPM.

Cara mengusulkan Serdos Bulan berjalan

| SERUNI ADVANCE<br>LLDKTI WILAYAH I                                                                                                    |      |
|----------------------------------------------------------------------------------------------------|------|
|                                                                                                    |      |
| Admin Serdos Bulan Berjalan                                                                                                    |      |
| Periode Bulan Mengusulkan Status Usulan                                                                                                    |      |
| Data Dosen                                                                                                    |      |
| Data BKO                                                                                                    |      |
| 🖪 Surat Permintaan Akses Waktu Memproses Usulan Serdos Bulan Berjalan : s.d                                                                                                    |      |
| 📸 Pengaturan Serdos +                                                                                                    |      |
| 📫 Pencairan Serdos —                                                                                                    |      |
| > Serdos Bulan Berjalan     E DATA SERDOS     E SPTJM     E AJUAN REV SPTJM     E SPM       Serdos Keterlambatan & Khusus     E     E SPTJM     E AJUAN REV SPTJM     E SPM                                                                                                    |      |
| Penyesualan Show In ventries Search:                                                                                                    |      |
| Laporan Son /                                                                                                    |      |
| Tiket Bantuan NIDN/ STATUS/ GUU STATUS STATUS STAT |      |
| Informasi NO SEKURA PT JABPUNG LAHIR/UMUR MASA KEAKTIFAN BKD REALINING NPWP<br>NAMA PEGAWAI KERIA                                                                                                    |      |
| U Logout                                                                                                    |      |
| © 2022 SERUNI ADVANCE Showing 0 to 0 of 0 entries Previous                                                                                                    | Next |

Gambar 12. Halaman Serdos Bulan Berjalan

Keterangan:

- 1. Periode Bulan Mengusulkan: Waktu Bulan mengusulkan.
- 2. Status Usulan:
  - a. Belum Proses Belum diusulkan atau tidak diusulkan
  - Sudah diusulkan
     Data dosen yang diusulkan
  - c. Tidak diusulkan
    - Data dosen yang tidak diusulkan
- Waktu Memproses Usulan
   Jadwal mengusulkan data dosendan upload SPTJM
- 4. Data Dosen yang harus di proses, dimana data yang di tampilkan adalah dosen dengan status berikut:
  - a. Status keaktifan : Aktif atau Studi Lanjut (Ijin Belajar)
  - b. Status pegawai : PNS atau NON PNS Tetap
  - c. Miliki NIDN
- 5. Tombol Diusulkan
- 6. Tombol Tidak Diusulkan

# B. Serdos Keterlambatan & Khusus

Halaman Serdos Keterlambatan & Khusus menampilkan data Serdos sesuai dengan periode pengusulan dan status usulan. Adapun informasi data Serdos Bulan Berjalan yang dapat ditampilkan Data Serdos, SPTJM, Ajuan Revisi SPTJM, dan SPM.

| <ul> <li>← → C  a seruni-wilayah1.kemo</li> <li>PouTube  Maps</li> </ul>      | likbud.go.id/dkZ3c2NZ   | ZS1VkMko5WnMv     | Ykd3TDFIUT09         |                   |                        |                     | (             | 9 Q 🖻    | ☆ <b>⊒</b> |      | : |
|-------------------------------------------------------------------------------|-------------------------|-------------------|----------------------|-------------------|------------------------|---------------------|---------------|----------|------------|------|---|
| SERUNI ADVANCE                                                                |                         |                   |                      |                   |                        |                     |               |          |            |      |   |
| Admin                                                                         | Serdos Keterlamb        | oatan & Khusus    |                      |                   |                        |                     |               |          |            |      |   |
| Data Dosen                                                                    | Periode Bulan Mengus    | ulkan             | status U             | Isulan<br>Proses  | Ŧ                      | Filter              |               |          |            |      |   |
| Data BKD     Surat Remintaan Aksee                                            |                         |                   |                      |                   |                        |                     |               |          |            |      | l |
| Pengaturan Serdos +                                                           | Waktu Memprose          | s Usulan Serdos I | Keterlambatan & Khus | sus:s.d           |                        |                     |               |          |            |      | ! |
| Pencairan Serdos      Serdos Bulan Berjalan     Serdos Keterlambatan & Khusus | 🖨 DATA SERDOS           | 🖹 SPTJM 📋 /       | AJUAN REV SPTJM      | SPM               |                        |                     |               |          |            |      |   |
| Penyesuaian                                                                   | Show 10 - entries       |                   |                      |                   |                        |                     |               | Searc    | :h:        |      |   |
| <ul> <li>Tiket Bantuan</li> <li>Informasi</li> </ul>                          | NIDN/<br>NO SERDIK/     | РТ                | STATUS /<br>JABFUNG  | TGL<br>LAHIR/UMUR | GOL/<br>TMT/<br>MASA   | STATUS<br>KEAKTIFAN | STATUS<br>BKD | REKENING | NPWP       |      |   |
| ப் Logout                                                                     | NAMA                    |                   | PEGAWAI              | No data avail     | KERJA<br>able in table |                     |               |          |            |      |   |
| © 2022 SERUNI ADVANCE<br>Version: 2.2.4                                       | Showing 0 to 0 of 0 ent | tries             |                      |                   |                        |                     |               |          | Previous   | Next | - |

Gambar 13. Halaman Serdos Keterlambatan & Khusus

# Keterangan:

1. Periode Bulan Mengusulkan:

Waktu Bulan mengusulkan Keterlambatan Contoh:

Keterlambatan Januari, Februari di usulkan di periode Maret bukan di usulkan di Januari atau Februari dikarenakan bulan aktif saat mengusulkan adalah maret.

- 2. Status Usulan:
  - Belum Proses
     Belum diusulkan atau tidak diusulkan
  - b. Sudah diusulkan
     Data dosen yang diusulkan
  - Tidak diusulkan
     Data dosen yang tidak diusulkan
- 3. Waktu Memproses Usulan

Jadwal mengusulkan data dosen dan upload SPTJM

- 4. Data Dosen yang harus diproses, dimana data yang ditampilkan adalah dosen dengan status berikut:
  - a. Status keaktifan : Aktif atau Studi Lanjut (Iji Belajar)
  - b. Status Pegawai : PNS atau NON PNS Tetap
  - c. Memiliki NIDN
- 5. Tombol diusulkan
- 6. Tombol Tidak Diusulkan
- C. Penyesuaian

Halaman Penyesuaian menampilkan informasi berdasarkan Status Penyesuaian, Adapun informasi yang ditampilkan adalah Data Penyesuaian dan Data SPM.

| 😌 🗙 G nor 🔍 Klik   🔜 Boc   G                           | peri 🛛 🚳 Peti 🗍 | 🕙 per 🛛 G    | per:   G | Tun 📔 🗈 SEF        | R   🖸 TUT   🛆 P | Proj 🗈 cara 🖡 🖸 | Car:        | 🐠   Ġ per   1 | 😏 Pela   🕂 |         | $\sim$ | - 0    | ×   |
|--------------------------------------------------------|-----------------|--------------|----------|--------------------|-----------------|-----------------|-------------|---------------|------------|---------|--------|--------|-----|
| ← → C 🔒 seruni-wilayah1.kem                            | dikbud.go.id/Tm | E1cDVqMm>    | (EQ25kek | VQTm05WXdZ         | Zz09            |                 |             |               | G          | QÊ      | \$     | FJ 🛛 🕻 | ) ÷ |
| 🖸 YouTube 👷 Maps                                       |                 |              |          |                    |                 |                 |             |               |            |         |        |        |     |
| SERUNI ADVANCE                                         |                 |              |          |                    |                 |                 |             |               |            |         |        |        |     |
| Admin                                                  | Penyesuaia      | n            |          |                    |                 |                 |             |               |            |         |        |        |     |
| LIDIKTI                                                | Status Penyes   | uaian        |          |                    | Filter          |                 |             |               |            |         |        |        |     |
| 👤 Data Dosen                                           | Belum Prose     | is.          |          | ~                  |                 |                 |             |               |            |         |        |        |     |
| Data BKD                                               |                 |              |          |                    |                 |                 |             |               |            |         |        |        |     |
| Surat Permintaan Akses                                 | 🖹 DATA PEN      | IYESUAIAN    | 🖹 SPM    |                    |                 |                 |             |               |            |         |        |        |     |
| Pengaturan Serdos +                                    |                 |              |          |                    |                 |                 |             |               |            |         |        |        |     |
| Pencairan Serdos -                                     | 🖸 Tampilkar     | Data Penvesu | aian     |                    |                 |                 |             |               |            |         |        |        |     |
| Serdos Bulan Berjalan<br>Sordos Kotorlambatan & Khusus |                 |              |          |                    |                 |                 |             |               |            |         |        |        |     |
| Penyesuaian                                            |                 |              |          |                    |                 |                 |             |               |            |         |        |        |     |
| Laporan                                                | RIIAN           | NIDN/        |          | STATUS /           | TGI             | GOL/<br>TMT/    | GOL/        | STATUS        | STATUS     |         |        |        |     |
| 🖻 Tiket Bantuan                                        | USULAN          | SERDIK/      | РТ       | JABFUNG<br>PEGAWAI | LAHIR/UMUR      | MASA<br>KERJA   | TMT<br>BARU | KEAKTIFAN     | BKD        | REKENIN | GN     | IPWP   |     |
| Informasi                                              |                 | NAMA         |          |                    |                 | PENCAIRAN       |             |               |            |         |        |        |     |
| ப் Logout                                              |                 |              |          |                    |                 |                 |             |               |            |         |        |        |     |
| © 2022 SERUNI ADVANCE<br>Version: 2.2.4                |                 |              |          |                    |                 |                 |             |               |            |         |        |        |     |

Gambar 14. Halaman Penyesuaian

# 3.1.8. Laporan

- A. Daftar Penerima Tunjangan
- B. Rekap Penerima Tunjangan
- C. Rekap Pembayaran Tunjangan Per Dosen
- D. Rekap Pencairan Perguruan Tinggi

# 3.1.9 Tiket Bantuan

- A. Langkah-langkah untuk mengajukan Tiket Bantuan:
  - 1. Klik tombol + Tambah pada sudut kiri atas
  - 2. Isi form pernyataan, silahkan isi sesuai dengan pertanyaan yang ingin diajukan, atau terkait perubahan data.
  - 3. Lampirkan file dalam bentuk PDF, JPG, atau PNG jika tiket bantuan yang diajukan memerlukan melampirkan data pendukung.

# B. Status balasan tiket Bantuan

| 1. | Menunggu Balasan | : Menunggu jawaban dari Admin terkait pertanyaan | yang |
|----|------------------|--------------------------------------------------|------|
|    |                  | diajukan (Biro Perencanaan, PD-DIKTI/SISTERNAS)  |      |

- 2. Sudah Dibalas : Sudah dijawab Admin (Biro Perencanaan, PD-DIKTI/SISTERNAS)
- 3. Selesai : Pertanyaan sudah diselesaikan oleh Admin (Biro Perencanaan, PD-DIKTI/SISTERNAS)
- C. Menu Filter

Filter digunakan untuk memilih status pertanyaan yang sudah di ajukan

Ŧ

– Semua Status –

Filter

### D. Melihat pertanyaan yang sudah diajukan

Untuk Melihat daftar pertanyaan yang di ajukan, silahkan klik tombol detail

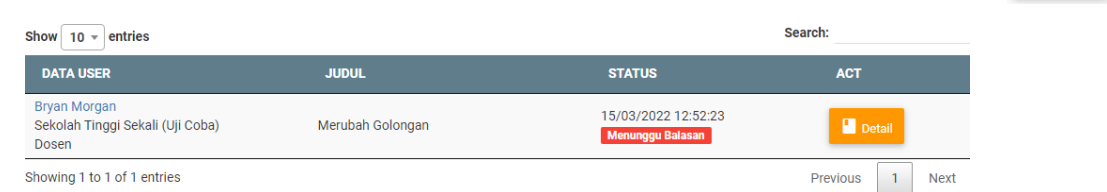

# E. Detail pertanyaan

| ← Merubah Golongan                                                                                  |
|----------------------------------------------------------------------------------------------------|
| Nama                                                                                                |
| Bryan Morgan                                                                                        |
| NIDN                                                                                                |
| 002                                                                                                 |
| NO SERDIK                                                                                           |
| 1111                                                                                                |
| Perguruan Tinggi                                                                                    |
| 123                                                                                                 |
| Sekolah Tinggi Sekali (Uji Coba)                                                                    |
| Judul                                                                                               |
| Merubah Golongan                                                                                    |
| Pertanyaan                                                                                          |
| Mohon d bantu merubah golongan saya menjadi IV/a, berikut saya lampirkan buktinya di kolom lampiran |
| Lampiran                                                                                            |
| Lihat                                                                                               |
|                                                                                                    |

 F. Percakapan dengan admin pada menu detail pertanyaan
 Jika ingin menambahkan penjelasan atau menambahkan lampiran silahkan isi kolom sperti pada pada gambar dibawah

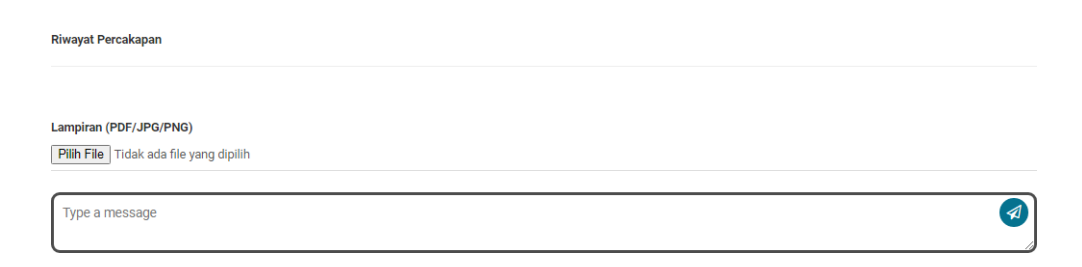

Setelah selesai mengisi penjelasan ataupun menambahkan dokumen lampiran, langkah selanjutnya klik pada tombol 🕢

# 3.1.10. Informasi

Halaman menu informasi berisi semua berita terkait tunjangan serdos. Untuk Mengakses menu informasi silahkan klik pada **Informasi** 

### 3.2 Level Perguruan Tinggi

### 3.2.1 Profil Admin PT

Halaman Profil Admin PT berisikan informasi user login admin pengelola di perguruan tinggi. Pada halaman admin terdapat informasi Kode dan Nama PT, nama admin, e-mail, no kontak admin, dan password

### 3.2.2 Data Dosen

| how 10 - entries                              |                                         |                                      |                      |                               |                                  | Search:                                  |                 |
|-----------------------------------------------|-----------------------------------------|--------------------------------------|----------------------|-------------------------------|----------------------------------|------------------------------------------|-----------------|
| NIDN/<br>NO SERDIK/<br>NAMA                   | PT                                      | STATUS /<br>JABFUNG<br>PEGAWAI       | tgl<br>Lahir/umur    | gol/<br>TMT/<br>Masa<br>Kerja | STATUS<br>KEAKTIFAN              | REKENING                                 | NPWP            |
| 001<br>1010<br>Ayam Goreng                    | 123<br>Sekolah Tinggi Sekali (Uji Coba) | NON PNS<br>TETAP<br>Asisten Ahli     | 02/04/1979<br>42 Thn | III/a<br>02/01/2014<br>4 Thn  | Aktif                            | Ayam Goreng<br>987<br>BNI                | 987             |
| 002<br>1111<br>Bryan Morgan                   | 123<br>Sekolah Tinggi Sekali (Uji Coba) | NON PNS<br>TETAP<br>Asisten Ahli     | 10/10/1971<br>50 Thn | III/a<br>02/01/2014<br>8 Thn  | Studi Lanjut (<br>Ijin Belajar ) | Bryan Morgan<br>876<br>MANDIRI           | 876             |
| 003<br>1212<br>Indomi Goreng                  | 123<br>Sekolah Tinggi Sekali (Uji Coba) | NON PNS<br>TETAP<br>Lektor           | 11/03/1987<br>35 Thn | III/b<br>02/01/2018<br>1 Thn  | Aktif                            | Indomi Goreng<br>765<br>BTN              | 765             |
| 1111111111111<br>11111111111111<br>Tes sistem | 123<br>Sekolah Tinggi Sekali (Uji Coba) | PNS<br>Lektor<br>Kepala              | 01/08/1966<br>55 Thn | IV/a<br>01/10/2007<br>28 Thn  | Aktif                            | tes sistem<br>111111111111111<br>MANDIRI | 1111111         |
| 123456<br>123456<br>COBA SISTEM               | 123<br>Sekolah Tinggi Sekali (Uji Coba) | NON PNS<br>TETAP<br>Lektor<br>Kepala | 09/01/1987<br>35 Thn | III/b<br>01/01/2019<br>12 Thn | Aktif                            | COBA<br>111111<br>mandiri                | 123456789123456 |

Untuk melihat detail data dosen, dan password dosen silahkan klik nomor NIDN, sehingga muncul detail data berikut.

| Data           |  |  |  |
|----------------|--|--|--|
| NIK            |  |  |  |
| NIDN           |  |  |  |
| 002            |  |  |  |
| NIP            |  |  |  |
| Nomor Serdik   |  |  |  |
| 1111           |  |  |  |
| Tahun Serdos   |  |  |  |
| 2021           |  |  |  |
| Gelar Depan    |  |  |  |
| Nama Lengkap   |  |  |  |
| Bryan Morgan   |  |  |  |
| Gelar Belakang |  |  |  |
|                |  |  |  |

3.2.3 Data BKD

Saat ini yang dapat dilakukan Admin pengelola PT adalah melihat Data BKD Dosen dan merubah data BKD apabila sudah di upload oleh dosen dan sudah masuk periode usulanSPTJM.

Sedangkan untuk Upload BKD hanya bisa dilakukan di menu Dosen dengan ketentuansebagai berikut :

### 1. Periode Upload BKD

Waktu upload periode BKD adalah per semester sekali, dimana akan di informasikan melalui aplikasi seruni Periode BKD mana yang harus di upload.

Beberapa ketentuan terkait Upload BKD :

- a. Sesuai jadwal yang tampil di aplikasi SERUNI , jika terlambat maka tidak bisa melakukan upload BKD.
- b. Untuk dosen tertentu yang mengalami keterlambatan usulan serdos, dimana usulan tersebut menggunakan periode BKD yang berbeda dengan periode BKD saat ini, maka bisa mengajukan tiket bantuan apabila Periode BKD nya belum bisa upload.

### 2. Cara merubah BKD untuk admin pengelola PT

Admin pengelola PT hanya dapat merubah data BKD apabila sudah masuk waktu upload SPTJM.

Untuk merubah Data BKD Dosen silahkan klik tombol <sup>Upload BKD</sup>, berikut form isian setelah untuk upload data BKD

| Upload BKD Data                          |   |
|------------------------------------------|---|
| Periode BKD                              |   |
| GASAL ( September 2021 - Februari 2022 ) | J |
| Dosen                                    |   |
| 002 - Bryan Morgan 🔹                     | J |
| Status<br>Memenuhi *                     |   |
| Upload Dokumen                           |   |
| Pilih File sample.pdf                    |   |
|                                          |   |

Silahkan isi Periode BKD, data dosen yang upload BKD, dan pilih status apakah dosen tersebut Memenuhi atau Tidak Memenuhi, selanjutnya upload dokumen dalam bentuk file PDF, langkah terkahir klik tombol arman untuk menyimpan data yang sudah diisikan.

### 3.2.4 Informasi

Menu informasi berisi semua berita terkait tunjangan Serdos. Untuk mengakses menu

| ormasi                                                          |         |
|-----------------------------------------------------------------|---------|
|                                                                 | Search: |
| TJM<br>150/2022 18/22-34                                        |         |
| INGAJUAN SPTJM SERDOS BULAN MARET DITUTUP TANGGAL 26 MARET 2022 |         |

informasi, silahkan klik pada menu informasi

#### 3.2.5 Surat Permintaan Akses

Surat permintaan akses dipergunakan untuk mengajukan keterlambatan usulan TPD dan TKGB. Permintaan akses tersebut dibuat setelah admin PT membuat dan mengajukan surat permintaan akses, yang selanjutkan admin LLDIKTI akan membuatkan settingan untuk dosen mengunggah laporan BKD yang terlambat dan juga dapat mengusulkan SPTJM keterlambatan.

#### Gambar 15. Halaman Surat Permintaan Akses

Langkah-langkah penambahan Surat Permintaan Akses dengan cara klik tombol + Ajukan Permotoren selanjutnya akan diarahkan pada halaman untuk mengisikan. Langkah menambahkan Permintaan Akses data:

- Pilih nama dosen yang akan diajukan, jika ingin memilih lebih dari satu lakukan pada hal yang sebelumnya. Dan jika ingin mengajukan seluruh dosen maka pilih pada pilih semua dosen dengan tanda √.
- Isikan bulan yang ingin dijadikan rujukan keterlambatan, jika ada lebih dari satu bulan lakukan kembali memilih bulan yang diinginkan.
- 3. Masukkan No Surat yang menyertai usulan permintaan ases data.
- 4. Masukkan nama pimpinan PT

| Pilih Bulan (Klik lagi jika ingin memilih lebih dari 1 bulan)                                                                                                    |         |
|----------------------------------------------------------------------------------------------------|---------|
|                                                                                                    |         |
| Nomor Surat                                                                                                    |         |
|                                                                                                    |         |
| Nama Pimpinan                                                                                                    |         |
|                                                                                                    |         |
| NIP Pimpinan                                                                                                    |         |
|                                                                                                    |         |
| Kota                                                                                                    |         |
|                                                                                                    |         |
| langgal Tanda Tangan                                                                                                    |         |
| dd/mm/yyyy                                                                                                    | c       |
| KOP Surat                                                                                                    |         |
| Choose File No file chosen                                                                                                    |         |
| Keterangan / Alasan                                                                                                    |         |
|                                                                                                    |         |
| Jpload Surat<br>Anda belum bisa upload surat, untuk mengupload file surat silahkan ikuti langkah inii :                                                                                                    |         |
| Uplead Surat<br>Anda belum bias uplead surat, untuk menguplead file surat silahkan ikuti langkah ini :<br>1, ni form ini laks umpan<br>2, setelah tu kik sed dan akan muncul menu download format surat.<br>3, uplead surat yang sudah di beri tanda tangan pimpinan<br>Uplead Dokumen Data Dukung<br>Chopee File (No file chopen                                                                                                    |         |
| Upload Surat<br>Anda belum bias upload surat, untuk mengupload file surat silahkan Ruri langkah ini :<br>1. Bi form bia lak simpan<br>2. veload surat surat surat<br>2. veload bukum on bata bukung<br>Upload Dokumo Data bukung<br><u>Choose File</u> No file chosen<br>Bi Bukti Dukung (Bilahkan tambahkan tanda koma (,) jika lebih dari satu. Contoh Islan : NPWP; Buku Rek                                                          | xening) |
| Uplaad Surat<br>Anda belum blias uplaad surat, untuk menguplaad file surat silahkan ikul langkah ini : .<br>1. lei form ini lalu simpan<br>2. selekal tu kik seli dan akan muncul menu download format surat.<br>Juglaad Dekumen Data Dukung<br>Choese File Jiko I fie chosen<br>ai Bukti Dukung (Silahkan tambahkan tanda koma (,) jika lebih dari satu. Contoh Islan : NPVPP, Buku Rek                                                 | ening)  |
| Upload Surat<br>Anda belum bisa upload surat , untuk mengupload file surat silahkan Ruti langkah ini :<br>. Isi form isi lala simpan<br>upload Dakuman Data Dukung<br><u>Choose File</u> No file chosen<br>isi Bukti Dukung (Silahkan tambahkan tanda koma (,) jika lebih dari satu. Contoh isian : NPWP, Buku Rei<br>Bitaks Verlifukasi<br>— PIRih-                                                                                     | ening)  |
| Upload Surat<br>Inde belum bilas upload surat, untuk mengupload file surat silahkan Ruti langkah ini :<br>. Iui Term bilak uimpan<br>sertahin tuk Need dan akan muncul menu download format surat.<br>Upload Dokumen Data Dukung<br>(Dipozes File) No file chosen<br>al Bukti Dukung (Bilahkan tambahkan tanda koma (,) jika lebih dari satu. Contoh Islan : NPWP; Buku Rek<br>Ratus Verlifikasi<br>— PIIm—                              | ening)  |
| Upload Surat<br>Inda belum bias upload surat, untuk mengupload file surat silahkan ikul langkah ini : :<br>. Iu form bi alau simpan<br>Serlakih tuk iku sulta alau muncul menu download format surat.<br>. upload Dokume Data Dukung<br>(Dioces File No file chosen<br>al Bukti Dukung (Bilahkan tambahkan tanda koma () jika lebih dari satu. Contoh Islan : NPWP; Buku Rel<br>Tataus Vertifikasi<br>= Piliti- *<br>Zatatan Vertifikasi | ening)  |
| Upload Surat Anda belum bias upload surat, untuk mengupload file surat silahkan Ruri Jangkah ini : :                                                                                                    | ening)  |
| Uplead Surat Anda belum bias uplead surat, untuk menguplead file surat silahkan ikul langkah iki : :                                                                                                    | ening)  |
| Upload Surat<br>Anda belum bilas upload surat, untuk mengupload file surat silahkan Ruti langkah ini :<br>. Ini form bilas umpan<br>supost surat and sumpan<br>upload Dokumen Data Dukung<br>Chrosee File No file chosen<br>Ini Dukti Dukung (Silahkan tambahkan tanda koma (.) jika tebih dari satu. Contoh Isian : NPNP; Buku Rei<br>Status Verlifikasi<br>— Plin—                                                                     | sning)  |
| Upload Surat Anda belum bias upload surat, untuk mengupload file surat silahkan Ruri Jangkah ini :                                                                                                    | ening)  |
| Upload Surat Verda belum bilas upload surat, untuk mengupload file surat silahkan Ruti langkah ini : is termin bilak umpan seriaah tuk ked dan akan muncul menu download format surat upload Dokume Data Dukung (Dioces File) No file chosen at Bukti Dukung (Bilahkan tambahkan tanda kema (,) jika lebih dari satu. Contoh Islan : NPWP; Buku Red Batus Verlfikasi                                                                     | ening)  |
| Upload Surat Anda belum bias upload surat, untuk mengupload file surat silahkan Ruri Jangkah ini : :                                                                                                    | ening)  |

- 5. Masukkan kota keberadaan PT
- 6. Masukkan tanggal tanda tangan sesuai dengan surat usulan PT
- 7. Upload file PDF KOP surat PT
- 8. Tambahkan keterangan/alasan usulan permintaan akses data
- 9. Tambahkan dokumen pendukung dengan cara upload data dukung, dan tambahkan penjelasan data dukung yang diunggah. Jika data dukung yang diunggah lebih dari satu jenis maka untuk isian keterangan berikan tanda koma (,) pada penjelasan data dukung.
- 10. Pilih status verifikasi yang ingin diajukan untuk akses data, dan berikan penjelasan terkait status verifikasi tersebut.
- 11. Pilih periode BKD yang ingin di aktifkan
- 12. Langkah terakhir isikan lama aktif permintaan akses data dengan memasukkan mulai dan akhir pengaturan BKD.
- 13. Setelah semua data terisi langkah selanjutnya klik tombol asima untuk menyimpan permintaan akses data.

### 3.2.6 Pencairan Serdos

Hal yang wajib diperhatikan sebelum mengusulkan Serdos:

1. Jenis Usulan Sertifikasi Dosen

Jenis usulan sertifikasi dosen pada Seruni Advance yaitu:

- Bulan Berjalan
   Jenis usulan berdasarkan bulan aktif pada saat mengusulkan
- Keterlambatan & Khusus
   Jenis usulan yang dikarenakan keterlambatan belum mengusulkan bulan sebelumnya

### 2. Waktu Mengusulkan dan Upload SPTJM

Terkait waktu upload usulan dan upload SPTJM bisa jadi antara bulan berjalan dan keterlambatan akan berbeda. Oleh sebab itu pastikan melihat jadwal mengusulkan yang ada pada aplikasi Seruni *Advance* 

3. Pastikan data yang diusulkan Valid.

Setelah data di klik usulkan, maka data tersebut posisinya adalah di kunci berdasarkan data saat diusulkan. Sehingga Ketika ada perubahan data terkait profil dosen, data yang sudah diusulkan tidak akan berubah. Untk merubah data agar sama antara Profil Dosen dan data yang diusulkan, maka perlu membatalkan lalu di usulkan Kembali. Akan tetapi proses membatalkan hanya akan bisa dilakukan apabila masih dalam waktu usulan SPTJM.

Langkah-langkah mengusulkan pencairan Serdos:

1. Usulan serdos bulan berjalan

| ← → C 🔒 s                                                                                 | C      seruni-wilayah6.kemdikbud.go.id/SSI0NHZySFI1VkFHZFFhQTBidC9iZz09 |                             |                             |                            |                             |                  |            | GQL      | 2 1 🗖   | <b>L</b> :      |
|-------------------------------------------------------------------------------------------|-------------------------------------------------------------------------|-----------------------------|-----------------------------|----------------------------|-----------------------------|------------------|------------|----------|---------|-----------------|
| 🕒 YouTube   🕅 Map                                                                         | 05                                                                      |                             |                             |                            |                             |                  |            |          |         |                 |
| SERUNI ADVANCE                                                                            |                                                                         |                             |                             |                            |                             |                  |            |          |         |                 |
| Admin<br>Pergunan Tanga                                                                   | Serdos Bulan Berjalan                                                   |                             |                             |                            |                             |                  |            |          |         |                 |
| MENU UTAMA                                                                                | Periode Bulan Mengusulkan                                               |                             | •                           | Status Usulan Belum Proses | *                           | me               |            |          |         |                 |
| Data Dosen                                                                                | Waktu Memproses Usulan S                                                | ierdos Bulan Berjalan : s.d |                             |                            |                             |                  |            |          |         |                 |
| <ul> <li>Informaci</li> <li>Bunat Perministean Akses</li> <li>Pencalman Bandos</li> </ul> | E DATA SERCOS SPT.M                                                     | l                           |                             |                            |                             |                  |            |          |         |                 |
| Bandos Balan Barjalan<br>Sandos Katerlambatan & Khosus                                    | Show 10 - entries                                                       |                             |                             |                            |                             |                  |            |          | Search: |                 |
| Thet Banhaan<br>Pandaan Aplikaal                                                          | NIDN/<br>NO SERDIK/<br>NAMA                                             |                             | ETATUS /<br>JABFUNG PEGAWAI | TOL LAHIR/UMUR             | gol/<br>Thit/<br>Masa kerja | STATUS KEAKTIFAN | STATUS BKD | RECENING | NEWT    |                 |
| C Logost                                                                                  |                                                                         |                             |                             |                            | No data available in table  |                  |            |          |         |                 |
|                                                                                           | Dhening 0 to 0 at 0 entres                                              |                             |                             |                            |                             |                  |            |          |         | Previous Presid |
| © 2022 SERUNI ADVANCE<br>Version: 2.2.4                                                   |                                                                         |                             |                             |                            |                             |                  |            |          |         |                 |

Keterangan:

- Periode Bulan Mengusulkan: Waktu Bulan mengusulkan.
- 2. Status Usulan:
  - a. Belum Proses Belum diusulkan atau tidak diusulkan
  - b. Sudah diusulkan
     Data dosen yang diusulkan
  - c. Tidak diusulkan Data dosen yang tidak diusulkan
- Waktu Memproses Usulan Jadwal mengusulkan data dosendan upload SPTJM
- 4. Data Dosen yang harus di proses, dimana data yang di tampilkan adalah dosen dengan status berikut:
  - a. Status keaktifan : Aktif atau Studi Lanjut (Ijin Belajar)
  - b. Status pegawai : PNS atau NON PNS Tetap
  - c. Miliki NIDN
- 5. Tombol Diusulkan
- 6. Tombol Tidak Diusulkan

# Cara Upload SPTJM

- 1. Filter Periode Bulan Mengusulkan SPTJM
- 2. Waktu Bisa upload SPTJM
- 3. Jumlah yang diusulkan
- 4. Jumlah yang tidak diusulkan
- 5. Revisi usulan Jika terjadi kesalahan SPTJM, tombol revisi akan aktif jika sudah upload SPTJM

- 6. Download SPTJM
- 7. Upload SPTJM Bulan Berjalan akan muncul jika semua dosen sudah diproses
- 8. Cek Preview file Upload SPTJM

Apabila pada serdos bulan berjalan sudah diproses semua, maka akan muncul tombol upload SPTJM. Namun sebelum upload SPTJM wajib mendownload SPTJM dengan cara klik tombol download, sehingga muncul form Download SPTJM. Silahkan mengisi form setting dan kemudian simpan. Kemudian klik tombol download lagi, maka akan muncul tombol unduh SPTJM.

Setelah berhasil di download cetak SPTJM dan berikan meterai 10.000, tanda tangan dan stempel. Langkah selanjutnya file SPTJM tersebut diupload Kembali.

2. Usulan Serdos Keterlambatan & Khusus

| $\leftarrow \rightarrow \mathbf{C}$ ( $\blacksquare$ seruni-wilayah6.kemdikbud.go.id/dkZ3c2NZS1VkMko5WnMvYkd3TDFIUT09 G (Q) $\bowtie \Rightarrow$ 1 () : |                             |                        |                                |                   |                               |                     |               |          | :        |      |   |
|----------------------------------------------------------------------------------------------------|-----------------------------|------------------------|--------------------------------|-------------------|-------------------------------|---------------------|---------------|----------|----------|------|---|
| YouTube                                                                                                    |                             |                        |                                |                   |                               |                     |               |          |          |      |   |
| SERUNI ADVANCE                                                                                                    |                             |                        |                                |                   |                               |                     |               |          |          |      | Â |
| Admin                                                                                                    | Serdos Keterlambatan & Khus | sus                    |                                |                   |                               |                     |               |          |          |      |   |
| Perguruan Tinggi                                                                                                    | Periode Bulan Mengusulkan   | *                      | Status Usulan<br>Belum Proses  | *                 | Filte                         |                     |               |          |          |      | 1 |
| Data BKD                                                                                                    |                             |                        |                                |                   | _                             |                     |               |          |          |      |   |
| <ul> <li>Informasi</li> <li>Surat Permintaan Akses</li> </ul>                                                                                            | Waktu Memproses Usulan Serd | os Keterlambatan & Khu | usus : s.d                     |                   |                               |                     |               |          |          |      |   |
| <ul> <li>Pencairan Serdos –</li> <li>Serdos Bulan Berjalan</li> <li>Serdos Keterlambatan &amp; Khusus</li> </ul>                                         | 🛱 DATA SERDOS 📋 SPTJM       |                        |                                |                   |                               |                     |               |          |          |      | 1 |
| <ul> <li>Tiket Bantuan</li> <li>Panduan Aplikasi</li> </ul>                                                                                              | Show 10 - entries           |                        |                                |                   |                               |                     |               | Search:  |          |      |   |
| ပ် Logout                                                                                                    | NIDN/<br>NO SERDIK/<br>NAMA | рт                     | STATUS /<br>JABFUNG<br>PEGAWAI | TGL<br>Lahir/umur | GOL/<br>TMT/<br>MASA<br>KERJA | STATUS<br>KEAKTIFAN | STATUS<br>BKD | REKENING | NPWP     |      |   |
|                                                                                                    | No data available in table  |                        |                                |                   |                               |                     |               |          |          |      |   |
|                                                                                                    | Showing 0 to 0 of 0 entries |                        |                                |                   |                               |                     |               |          | Previous | Next |   |
| © 2022 SERUNI ADVANCE<br>Version: 2.2.4                                                                                                    | Data Pengajuan Khusus       |                        |                                |                   |                               |                     |               |          |          |      |   |

Keterangan:

 Periode Bulan Mengusulkan: Waktu Bulan mengusulkan Keterlambatan Contoh:

Keterlambatan Januari, Februari di usulkan di periode Maret bukan di usulkan di Januari atau Februari dikarenakan bulan aktif saat mengusulkan adalah maret.

- 2. Status Usulan:
  - Belum Proses
     Belum diusulkan atau tidak diusulkan
  - Sudah diusulkan
     Data dosen yang diusulkan
  - Tidak diusulkan
     Data dosen yang tidak diusulkan
- 3. Waktu Memproses Usulan
  - Jadwal mengusulkan data dosen dan upload SPTJM
- 4. Data Dosen yang harus diproses, dimana data yang ditampilkan adalah dosen dengan status berikut:
  - a. Status keaktifan : Aktif atau Studi Lanjut (Iji Belajar)
  - b. Status Pegawai : PNS atau NON PNS Tetap
  - c. Memiliki NIDN
- 5. Tombol diusulkan
- 6. Tombol Tidak Diusulkan

# Cara Upload SPTJM

- 1. Filter Periode Bulan Mengusulkan SPTJM
- 2. Waktu Bisa upload SPTJM
- 3. Jumlah yang diusulkan
- 4. Jumlah yang tidak diusulkan
- 5. Revisi usulan Jika terjadi kesalahan SPTJM, tombol revisi akan aktif jika sudah upload SPTJM
- 6. Download SPTJM
- 7. Upload SPTJM Bulan Berjalan akan muncul jika semua dosen sudah diproses
- 8. Cek Preview file Upload SPTJM

Apabila pada serdos bulan berjalan sudah diproses semua, maka akan muncul tombol upload SPTJM. Namun sebelum upload SPTJM wajib mendownload SPTJM dengan cara klik tombol download, sehingga muncul form Download SPTJM. Silahkan mengisi form setting dan kemudian simpan. Kemudian klik tombol download lagi, maka akan muncul tombol unduh SPTJM.

Setelah berhasil di download cetak SPTJM dan berikan meterai 10.000, tanda tangan dan stempel. Langkah selanjutnya file SPTJM tersebut diupload Kembali.

# 3.2.7 Tiket Bantuan

A. Langkah-langkah untuk mengajukan Tiket Bantuan:

- 1. Klik tombol + Tambah pada sudut kiri atas
- 2. Isi form pernyataan, silahkan isi sesuai dengan pertanyaan yang ingin diajukan, atau terkait perubahan data.
- 3. Lampirkan file dalam bentuk PDF, JPG, atau PNG jika tiket bantuan yang diajukan memerlukan melampirkan data pendukung.
- B. Status balasan tiket Bantuan
  - 1. Menunggu Balasan : Menunggu jawaban dari Admin terkait pertanyaan yang diajukan (LLDIKTI, Biro Perencanaan, PD-DIKTI/SISTERNAS)
  - 2. Sudah Dibalas : Sudah dijawab Admin (LLDIKTI, Biro Perencanaan, PD-DIKTI/SISTERNAS)
  - 3. Selesai : Pertanyaan sudah diselesaikan oleh Admin (LLDIKTI, Biro Perencanaan, PD-DIKTI/SISTERNAS)
  - C. Menu Filter

Filter digunakan untuk memilih status pertanyaan yang sudah di ajukan

| Semua Status | • | Filter |
|--------------|---|--------|
|              |   |        |

D. Melihat pertanyaan yang sudah diajukan

Untuk Melihat daftar pertanyaan yang di ajukan, silahkan klik tombol detail

| Show 10 - entries                                                      | Search:          |                                         |                 |
|------------------------------------------------------------------------|------------------|-----------------------------------------|-----------------|
| DATA USER                                                              | JUDUL            | STATUS                                  | ACT             |
| <mark>Bryan Morgan</mark><br>Sekolah Tinggi Sekali (Uji Coba)<br>Dosen | Merubah Golongan | 15/03/2022 12:52:23<br>Menunggu Balasan | Detail          |
| Showing 1 to 1 of 1 entries                                            |                  |                                         | Previous 1 Next |

### E. Detail pertanyaan

Merubah Golongan

| Nama                                                                                                |
|----------------------------------------------------------------------------------------------------|
| Bryan Morgan                                                                                        |
| NIDN                                                                                                |
| 002                                                                                                 |
| NO SERDIK                                                                                           |
| 1111                                                                                                |
| Perguruan Tinggi                                                                                    |
| 123                                                                                                 |
| Sekolah Tinggi Sekali (Uji Coba)                                                                    |
| Judul                                                                                               |
| Merubah Golongan                                                                                    |
| Pertanyaan                                                                                          |
| Mohon d bantu merubah golongan saya menjadi IV/a, berikut saya lampirkan buktinya di kolom lampiran |
| Lampiran                                                                                            |
| Lihat                                                                                               |
|                                                                                                    |
| Riwayat Percakapan                                                                                  |
|                                                                                                    |
|                                                                                                    |
| Pilie   Tidak ada file yang dipilih                                                                 |
| Type a message                                                                                      |
|                                                                                                    |

 F. Percakapan dengan admin pada menu detail pertanyaan
 Jika ingin menambahkan penjelasan atau menambahkan lampiran silahkan isi kolom sperti pada pada gambar dibawah

Setelah selesai mengisi penjelasan ataupun menambahkan dokumen lampiran, langkah selanjutnya klik pada tombol 🥢

### 3.3 Level Dosen

#### 3.3.1 Profil Dosen

Profil dosen memuat informasi:

- 1. NIK
- 2. NIDN
- 3. Perguruan Tinggi (Home Based)
- 15. Status Pegawai
- 16. Agama
- 17. Pangkat/Golongan

- 4. Nomor Serdik
- 5. Nomor Registrasi Serdik
- 6. Tahun Serdik
- 7. Tanggal Serdik
- 8. Nama Lengkap
- 9. Jenjang Pendidikan
- 10. Gelar Depan
- 11. Gelar Belakang
- 12. Tempat Lahir
- 13. Tanggal Lahir
- 14. Jenis Kelamin

- 18. TMT Pangkat/KGB
- 19. Masa Kerja
- 20. Jabatan Fungsional
- 21. TMT Jabatan Fungsional
- 22. Status Keaktifan Dosen
- 23. Nama Penerima
- 24. Nama Pemilik Rekening
- 25. Nama Bank
- 26. E-Mail
- 27. No. Whatsapp
- 28. Password

Data profil dosen meupakan sinkronisasi dengan Sisternas, apabila perlu melakukan perbaikan data pada aplikasi Seruni *Advance* maka perbaikan yang perlu dilakukan pada Sisternas. Dan data yang dilakukan perubahan akan tersinkron dengan aplikasi Seruni *Advance* paling lama 2 hari dan memerlukan validasi.

Bagi dosen yang perlu melakukan perubahan terkait proses pembayaran (Nama Penerima, Nama Pemilik Rekening, Nomor Rekening, Nama Bank, dan NPWP) dilakukan oleh admin LLDIKTI, dosen mengajukan perubahan data tersebut melalui menu Tiket Bantuan.

### 3.3.2 Data BKD

Informasi BKD yang akan di tampilkan sesuai dengan data pengisian BKD yang di lakukan pada aplikasi Sisternas. Pada menu BKD dosen hanya bisa melakukan view terhadap hasil BKD yang telah di upload pada Sisternas. Apabila dosen yang bersangkutan akan melakukan perbaikan data maka yang perlu dilakukan adalah merubah data pada aplikasi Sisternas.

### 3.3.3 Rincian Pencairan Tunjangan

Menu rincian pencairan tunjangan berisikan informasi terkait pencairan bulan berjalan, pada menu tersebut juga akan disampaikan informasi jangka waktu pengajuan pembayaran tunjangan. Jika dosen yang bersangkutan sudah melakukan upload BKD pada aplikasi Sisternas, maka akan tersampaikan informasji juga data BKD telah diupload. Selain status upload BKD, status usulan oleh PT juga akan tersampaikan pada halaman menu, apakah sudah di usulkan atau belum oleh admin PT.

### 3.3.4 Riwayat Pencairan Tunjangan

Menu Riwayat Pencairan Tunjangan berisikan informasi terkait histori pembayaran tunjangan yang pernah di terima oleh dosen yang bersangkutan.

### 3.3.5 Tiket Bantuan

- A. Langkah-langkah untuk mengajukan Tiket Bantuan:
  - 1. Klik tombol + Tambah pada sudut kiri atas
  - 2. Isi form pernyataan, silahkan isi sesuai dengan pertanyaan yang ingin diajukan, atau terkait perubahan data.
  - 3. Lampirkan file dalam bentuk PDF, JPG, atau PNG jika tiket bantuan yang diajukan memerlukan melampirkan data pendukung.

- B. Status balasan tiket Bantuan
  - 1. Menunggu Balasan : Menunggu jawaban dari Admin terkait pertanyaan yang diajukan (LLDIKTI, Biro Perencanaan, PD-DIKTI/SISTERNAS)
  - 2. Sudah Dibalas : Sudah dijawab Admin (LLDIKTI, Biro Perencanaan, PD-DIKTI/SISTERNAS)
  - 3. Selesai : Pertanyaan sudah diselesaikan oleh Admin (LLDIKTI, Biro Perencanaan, PD-DIKTI/SISTERNAS)
- C. Menu Filter

Filter digunakan untuk memilih status pertanyaan yang sudah di ajukan

- Semua Status - Filter

#### D. Melihat pertanyaan yang sudah diajukan

Untuk Melihat daftar pertanyaan yang di ajukan, silahkan klik tombol detail

| Show 10 - entries                                         |                  | Search:                                 |                 |  |
|-----------------------------------------------------------|------------------|-----------------------------------------|-----------------|--|
| DATA USER                                                 | JUDUL            | STATUS                                  | ACT             |  |
| Bryan Morgan<br>Sekolah Tinggi Sekali (Uji Coba)<br>Dosen | Merubah Golongan | 15/03/2022 12:52:23<br>Menunggu Balasan | Detail          |  |
| Showing 1 to 1 of 1 entries                               |                  |                                         | Previous 1 Next |  |

### E. Detail pertanyaan

| Merubah Golongan                                                                                    |
|----------------------------------------------------------------------------------------------------|
| Nama                                                                                                |
| Bryan Morgan                                                                                        |
| NIDN                                                                                                |
| 002                                                                                                 |
| NO SERDIK                                                                                           |
| 1111                                                                                                |
| Perguruan Tinggi                                                                                    |
| 123<br>Sekolah Tinggi Sekali (Uji Coba)                                                             |
| Judul                                                                                               |
| Merubah Golongan                                                                                    |
| Pertanyaan                                                                                          |
| Mohon d bantu merubah golongan saya menjadi IV/a, berikut saya lampirkan buktinya di kolom lampiran |
| Lampiran                                                                                            |
| Lihat                                                                                               |
|                                                                                                    |

F. Percakapan dengan admin pada menu detail pertanyaan Jika ingin menambahkan penjelasan atau menambahkan lampiran silahkan isi kolom sperti pada pada gambar dibawah Lampiran (PDF/JPG/PNG)
Pilih File
Tidak ada file yang dipilih

Type a message

Setelah selesai mengisi penjelasan ataupun menambahkan dokumen lampiran, langkah selanjutnya klik pada tombol 🥥

### DAFTAR GAMBAR

| Gambar 1. Prosedur Operasional Baku Pendaftaran Seruni Advance | 4  |
|----------------------------------------------------------------|----|
| Gambar 2. Prosedur Operasi Baku Login Seruni Advance           | 5  |
| Gambar 3. Prosedur Operasional Baku Lupa Password              | 5  |
| Gambar 4. Prosedur Operasional Baku Pembayaran Tunjangan Dosen | 9  |
| Gambar 5. Halaman Menu Rayon                                   | 11 |
| Gambar 6. Halaman Menu Perguruan Tinggi                        | 12 |
| Gambar 7. Halaman Menu Tabel Gaji                              | 14 |
| Gambar 8. Halaman Menu Prosentase Pajak                        | 16 |
| Gambar 9. Halaman Menu Data Dosen                              | 20 |
| Gambar 10. Halaman Menu BKD                                    | 21 |
| Gambar 11. Halaman Surat Permintaan Akses                      | 23 |
| Gambar 12. Halaman Serdos Bulan Berjalan                       | 27 |
| Gambar 13. Halaman Serdos Keterlambatan & Khusus               | 28 |
| Gambar 14. Halaman Penyesuaian                                 | 29 |
| Gambar 15. Halaman Surat Permintaan Akses                      | 33 |